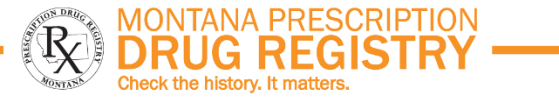

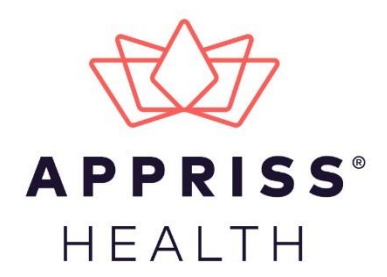

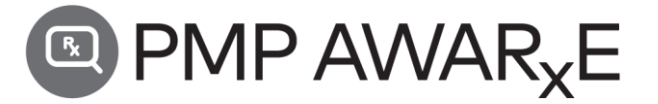

## Law Enforcement User Guide Montana Prescription Drug Registry (MPDR)

May 2021 Version 1.0

9901 Linn Station Road | Louisville, KY 40223 | apprisshealth.com

## **Table of Contents**

| 1 | Docu                 | ment Ov                           | erview                                       | .3 |  |
|---|----------------------|-----------------------------------|----------------------------------------------|----|--|
|   | 1.1                  | What is                           | a Law Enforcement Registered User/Requestor? | .3 |  |
| 2 | Registration5        |                                   |                                              |    |  |
|   | 2.1                  | Registra                          | ition Overview                               | .5 |  |
|   | 2.2                  | Register                          | ring for an Account                          | .5 |  |
|   | 2.3                  | Verifyin                          | g Your Email Address                         | 15 |  |
|   | 2.4                  | Account                           | t Approval                                   | 16 |  |
| 3 | Basic                | System F                          | Functions                                    | 18 |  |
|   | 3.1                  | Log In to                         | D PMP AWARxE                                 | 18 |  |
|   |                      | 3.1.1                             | Multi-Factor Authentication                  | 19 |  |
|   | 3.2                  | Log Out                           | of PMP AWARxE                                | 23 |  |
| 4 | User                 | Profile                           |                                              | 24 |  |
|   | 4.1                  | My Prof                           | ile                                          | 24 |  |
|   | 4.2                  | Passwor                           | rd Management                                | 25 |  |
|   |                      | 4.2.1                             | Updating a Current Password                  | 26 |  |
|   |                      | 4.2.2                             | Resetting a Forgotten Password               | 27 |  |
| 5 | MPD                  | R Law En                          | forcement Insight Reports                    | 29 |  |
|   | 5.1                  | Prescrib                          | er Activity Request                          | 30 |  |
|   |                      | 5.1.1                             | Viewing the Prescriber Activity Request      | 33 |  |
|   | 5.2                  | Dispenser Activity Request        |                                              |    |  |
|   |                      | 5.2.1                             | Viewing the Dispenser Activity Request       | 38 |  |
|   | 5.3                  | Investig                          | ative Patient Request                        | 39 |  |
|   |                      | 5.3.1                             | Viewing the Investigative Patient Request    | 42 |  |
|   | 5.4                  | Patient History Request           |                                              | 45 |  |
|   |                      | 5.4.1                             | Viewing the Patient History Request          | 45 |  |
| 6 | Assis                | tance and                         | d Support                                    | 47 |  |
|   | 6.1                  | .1 Technical Assistance           |                                              |    |  |
|   | 6.2                  | 5.2 Administrative Assistance     |                                              |    |  |
|   | 6.3                  | MPDR Statute and Rule Resources47 |                                              |    |  |
| 7 | Document Information |                                   |                                              |    |  |
|   | 7.1                  | Disclaim                          | ner                                          | 48 |  |

Do not copy or distribute without the express written permission of Appriss.

| 7.2 | Change Log | 48 |
|-----|------------|----|
| 1.2 | Change Log |    |

## 1 Document Overview

The PMP AWARxE Law Enforcement User Guide provides step-by-step instructions for law enforcement and licensing board investigators to register and request data from the Montana Prescription Drug Registry (MPDR) database, the state's prescription monitoring program (PMP). The MPDR is administered and maintained by the Montana Board of Pharmacy, within the Montana Department of Labor and Industry. This document includes such topics as:

- Registering for an account
- Creating Insight Report requests
- Viewing request status
- Viewing Insight reports
- Managing your account
- Requesting MPDR Law Enforcement Insight Reports

As background, the MPDR provides a list of controlled substance prescriptions dispensed to patients to healthcare professionals to use as a tool to help improve patient safety. The information may also be used to identify possible misuse or diversion of controlled substances. Pharmacies are required to report controlled substance prescriptions, Schedules II through V, to the MPDR by close of the next business day after dispensing. Law enforcement and licensing board investigators have limited access to request reports as described in this guide.

In general, healthcare professionals who have authority to register and directly search the MPDR include:

- Physician (including Resident and Compact)
- Dentist
- Optometrist
- Podiatrist
- Naturopathic Physician
- Physician Assistant

- Advanced Practice Registered Nurse with Prescriptive Authority
- Pharmacist
- Pharmacist's Delegate Licensed
- Pharmacist's Delegate Unlicensed
- Prescriber Delegate Licensed
- Prescriber Delegate Unlicensed

Note: Prescribers and Pharmacists with Emergency Healthcare Registration issued in Montana are included in online registration and access.

In addition, authorized representatives of Medicaid, Medicare, Veterans Affairs, Indian Health Service, and Tribal Health may apply for online access if they do not have a Montana license.

# 1.1 What is a Law Enforcement Registered User/Requestor?

The following users need to register online to request information from the online MPDR Law Enforcement Insight Reports function through Appriss, but **DO NOT have direct patient search authority**:

- Federal, State, Tribal, or Local Law Enforcement pursuant to an investigative subpoena.
- State Licensing Board Investigators pursuant to an active complaint and investigation of drug misuse or drug diversion.

## Importantly, law enforcement users DO NOT have direct access to search the MPDR Appriss AWARxE database but use the online system to submit their report requests.

- Insight Reports are generated by the search request criteria entered by law enforcement or board investigator users through their online account. However, the requested report is not available to such users until the MPDR Administrator validates the request and approves the resulting report(s).
- Once approved by the MPDR Administrator, the user will receive an email notification that their requested report(s) is available to retrieve online through the MPDR Law Enforcement Insight Report access account created by the user.

## 2 Registration

This chapter provides an overview of the PMP AWARxE registration process as well as detailed instructions for registering for an account for **law enforcement** and **licensing board investigators.** 

## 2.1 Registration Overview

The registration process is comprised of four sections: Register for an Account, User Role Selection, User Demographics, and Review Profile Details. All four sections must be completed before your registration is successfully submitted for processing.

• **Register for an Account-** Your email address will be your username so each individual must register for an account with a unique and private email address.

More detail about each registration section is provided below.

### 2.2 Registering for an Account

To request a new account in PMP AWARxE:

1. Navigate to <u>https://montana.pmpaware.net/login</u>.

The Log In page is displayed as shown on the following page.

| Log In            |  |  |  |  |
|-------------------|--|--|--|--|
| Email             |  |  |  |  |
| Password          |  |  |  |  |
| Reset Password    |  |  |  |  |
| Log In            |  |  |  |  |
| Create an Account |  |  |  |  |

2. Click Create an Account.

The Register for an Account page is displayed.

| ease create your own account and do not create an account | on behalt of someone else.     |
|-----------------------------------------------------------|--------------------------------|
| Email                                                     | Confirm Email                  |
|                                                           |                                |
| Password                                                  | Confirm Password               |
|                                                           |                                |
|                                                           |                                |
| Password Must:                                            |                                |
| Contain one upper case letter                             |                                |
| Contain one lower case letter                             |                                |
| Contain one special character (! @ # \$ etc.)             |                                |
| • Maximum of 72 characters                                |                                |
|                                                           | Alexado base a second 2 la s   |
| 0 1'                                                      | Already have an account? Log I |

**Note:** A tutorial describing the complete registration process is available by clicking the **Registration Process Tutorial** link located in the top right corner of the page.

3. Enter your current, valid email address in the **Email** field, then re-enter it in the **Confirm Email** field. The email address you provide will be your username for logging in to the system.

**Note:** If the email addresses you entered do not match, an error message is displayed.

| Email                        | Confirm Email                                                     |
|------------------------------|-------------------------------------------------------------------|
| appriss.testuser12@gmail.com | appriss.testuser12@gmail.co                                       |
|                              | <ol> <li>The email addresses you entered do not match.</li> </ol> |

4. Enter a password in the **Password** field, using the password requirements provided below, then re-enter it in the **Password Confirmation** field.

Passwords must contain:

- At least twelve (12) characters
- One (1) uppercase letter
- One (1) lowercase letter
- One (1) special character such as !, @, #, \$, etc.
- No more than 72 characters

|--|

| •••                                                               | 2 |
|-------------------------------------------------------------------|---|
| Password Confirmation                                             |   |
| Password Must:                                                    |   |
| Minimum of 8 characters                                           |   |
| → ✓ Contain one upper case letter                                 |   |
| ✓ Contain one lower case letter                                   |   |
| <ul> <li>Contain one special character (! @ # \$ etc.)</li> </ul> |   |
| → ✓ Maximum of 72 characters                                      |   |

#### If the passwords you entered do not match, an error message is displayed.

| Password | Confirm Password                                          |  |
|----------|-----------------------------------------------------------|--|
|          |                                                           |  |
|          | Interpretation of the passwords you entered do not match. |  |

5. Click **Continue**.

The Account Registration: User Role Selection page is displayed.

| am:                                      |                          |                    |
|------------------------------------------|--------------------------|--------------------|
| a Healthcare Professional<br>or Delegate | an Agency Administration | a Restricted Admin |
|                                          |                          |                    |
| in Law Enforcement                       | an Other Professional    |                    |

**Note:** At this point in the registration process, you may click **Log Out, Complete Later** to save your login credentials and complete your registration at a later time. When you are ready to complete your registration, navigate to <u>https://montana.pmpaware.net</u>, then enter the username and password you established in the previous steps.

6. Click the Law Enforcement user role category as your user role type.

The list of available user roles in that category is displayed. Law enforcement users can select from the following:

- Federal Law Enforcement
- State Law Enforcement
- Licensing Board Investigator

| Account Registratio                      | on                 |                       |
|------------------------------------------|--------------------|-----------------------|
| Tell us about your role                  |                    |                       |
| I am:                                    |                    |                       |
| Æ                                        |                    |                       |
| a Healthcare Professional<br>or Delegate | in Law Enforcement | an Other Professional |
|                                          |                    |                       |
| Select a specific role from below        |                    |                       |
| State Law Enforcement                    |                    |                       |
| Federal Law Enforcement                  |                    |                       |

#### Notes:

- If you do not see an applicable role for your profession, the MPDR Administrator has not configured a role of that type and potentially may not allow users in that profession access to PMP AWARxE. Please contact the MPDR Administrator for more information.
- 7. Click to select your user role, then click **Continue**.

The **Account Registration: User Demographics** page is displayed with the fields to complete for Professional Details.

| Account Registration                                                                 |                            |
|--------------------------------------------------------------------------------------|----------------------------|
| Role category: <i>Law Enforcement</i><br>Role: <i>State Law Enforcement</i>   Change |                            |
| Professional Details                                                                 | * Indicates Required Field |
| Position, Title, or Rank *                                                           |                            |

#### Notes:

 If you selected the wrong user role, you may click Change, located at the top of the page next to the user role you selected, at any time to return to the previous page and select the correct user role. Please be aware that changing your user role will cause you to lose any information you entered on the registration form.  The information you are required to enter on this page may vary by state. Required fields for your state are marked with a red asterisk (\*). You may use the information provided below as a guideline; however, the same fields will not be displayed or required for every user role.

The **Personal Information** section of this page allows you to enter your personal contact information such as first and last name, date of birth, last name, and mobile phone number.

| Personal Information                                                    |             |             |
|-------------------------------------------------------------------------|-------------|-------------|
| First Name *                                                            | Middle Name | Last Name * |
| Date of Birth *                                                         |             |             |
| Mobile Phone Number 🐼 * (###) ##### This may be used for password reset |             |             |

a. The **Employer Information** section allows you to enter information about your employer such as name, address, phone number, and fax number.

| Employer Information   |         |                |            |  |
|------------------------|---------|----------------|------------|--|
| Employer Name *        |         |                |            |  |
| Address *              |         | Address Line 2 |            |  |
| City *                 | State * | ~              | Zip Code * |  |
| Phone * (###) ### #### |         |                |            |  |

8. Once you have entered all required information, click **Continue**.

**Note:** At this point in the registration process, you may click **Log Out, Complete Later** to save your login credentials and complete your registration at a later time. When you are ready to complete your registration, navigate to <u>https://montana.pmpaware.net</u>, then enter the username and password you established in the previous steps. The Account Registration: Review Profile Details page is displayed.

| Account Registration                                                                                                    |  |
|----------------------------------------------------------------------------------------------------|--|
| Review Profile Details<br>Please take a moment to review the information below before submitting.                                                                                                    |  |
| Role category: Law Enforcement<br>Role: State Law Enforcement   Change                                                                                                    |  |
| Position, Title or Rank: Test                                                                                                    |  |
| First Name: LE<br>Middle Name:<br>Last Name: TEST<br>Date of Birth: 01/01/1970<br>Mobile Phone Number: (406) 444-5555<br>Employer Name: County Sheriff's Office<br>Address: 123 Main St<br>Address Line 2:<br>City: Billings<br>State: MT<br>Zip Code: 59101<br>Phone: (406) 777-8888 |  |

- 9. Review your information to ensure it is correct before submitting your registration.
  - a. If you need to change your user role, click **Change**, located at the top of the page next to the role you selected. *Note that changing your user role will cause you to lose any information you entered on the registration form*.
  - b. If you need to edit your personal information, click **Edit** next to the **Personal Information** section header.
- 10. If all information is correct, click **Submit & Continue**.

The Set Up Multi-Factor Authentication page is displayed.

| Set up Multi-Factor                                                                                                    | Authentication                                          |                                     |                  |                                                                                                    |
|----------------------------------------------------------------------------------------------------|---------------------------------------------------------|-------------------------------------|------------------|----------------------------------------------------------------------------------------------------|
|                                                                                                    |                                                         | 1                                   | 2                | 3                                                                                                    |
|                                                                                                    |                                                         | Choose Method(s)                    | Verify           | Complete                                                                                                  |
| For added security, your state war<br>how you would like to receive this                                                                                                    | nts to periodically make sure it's you using t<br>code. | this application. This will be done | e by sending you | you a verification code via email or SMS every 30 days after you log in to the application. Please set up |
| How would you like to receive a code to verify it's you?<br>Choose one or more methods. We recommend choosing both so you have a backup. If you choose both, you will receive two separate codes via each method. |                                                         |                                     |                  |                                                                                                    |
| Text a code to                                                                                                    | 8620 Update Number                                      |                                     |                  |                                                                                                    |
| Email a code to                                                                                                    | @gmail.com Update Em                                    | ail                                 |                  |                                                                                                    |
| Continue                                                                                                    |                                                         |                                     |                  |                                                                                                    |

- 11. Verify that the mobile phone number and email address displayed on this page are correct.
  - a. If both are correct, continue to step 12.
  - b. If you need to update your mobile phone number:
    - i. Click **Update Number**.

You will be prompted to confirm that you want to update your mobile phone number.

*Note:* Updating this number will also update your primary mobile phone number.

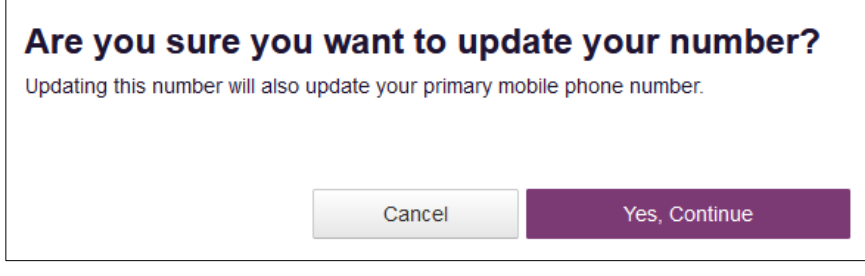

#### ii. Click Yes, Continue.

You will be prompted to enter your password to continue.

| Please Enter You              | ir Password t            | o Continue           |
|-------------------------------|--------------------------|----------------------|
| The page you are trying to ac | cess requires you to re- | enter your password. |
| Number<br>-8620               |                          |                      |
| Password *                    |                          |                      |
|                               |                          |                      |
|                               |                          |                      |
|                               | Cancel                   | Continue             |

iii. Enter the password you created in step 4, then click **Continue**.

**Note:** If you no longer have the password, you can reset it by following the instructions in the <u>Reset Password</u> section of this document.

Once you have successfully entered your password, you will be prompted to enter your new mobile phone number.

|                       | . , , ,, | • |
|-----------------------|----------|---|
| 8620                  |          |   |
| New Number *          |          |   |
| 1                     |          |   |
| Re-enter New Number * |          |   |
|                       |          |   |
|                       |          |   |
|                       |          |   |
|                       |          |   |

- iv. Enter your new mobile phone number in the **New Number** field, then reenter it in the **Re-enter New Number** field.
- v. Click Update.

You will be returned to the **Set Up Multi-Factor Authentication** page. If your phone number and email address are correct, continue to <u>step 12</u>; or, if you need to update your email address, continue to <u>step c</u>.

- c. If you need to update your email address:
  - i. Click **Update Email**.

You will be prompted to confirm that you want to update your email address.

*Note:* Your email address is associated with your login credentials. Updating your email address will also update your login credentials.

| Are you sure you                | ı want to upd             | ate your email?                   |
|---------------------------------|---------------------------|-----------------------------------|
| Your email is associated with y | you login credentials. Up | dating the email will update your |
| login credentidis. Are you sure | , you want to proceed w   | an apadang your cinan:            |
|                                 |                           |                                   |
|                                 | Cancel                    | Yes, Continue                     |
|                                 |                           |                                   |

#### ii. Click Yes, Continue.

You will be prompted to enter your password to continue.

| Please Enter Your Password to Continue                                    |
|---------------------------------------------------------------------------|
| The page you are trying to access requires you to re-enter your password. |
| Email<br>@gmail.com                                                       |
| Password *                                                                |
|                                                                           |
|                                                                           |
|                                                                           |
|                                                                           |
| Cancel Continue                                                           |

iii. Enter the password you created in step 4, then click **Continue**.

**Note:** If you no longer have the password, you can reset it by following the instructions in the <u>Reset Password</u> section of this document.

Once you have successfully entered your password, you will be prompted to enter your new email address.

| Undate Email                                                                                                    |
|----------------------------------------------------------------------------------------------------|
| Your email is associated with you login credentials. Updating the email will update your login credentials. Are you sure you want to proceed with updating your email? |
| Current Email<br>jrcrawford23+cau@gmail.com                                                                                                    |
| New Email Address *                                                                                                    |
| @gmail.com                                                                                                    |
| Re-enter New Email Address *                                                                                                    |
| @gmail.com                                                                                                    |
|                                                                                                    |
|                                                                                                    |
|                                                                                                    |
| Cancel Update                                                                                                    |

- iv. Enter your new email address in the **New Email Address** field, then reenter it in the **Re-enter New Email Address** field.
- v. Click Update.

You will be returned to the **Set Up Multi-Factor Authentication** page. If your phone number and email address are correct, continue to <u>step 12</u>; or, if you need to update your mobile phone number, refer to <u>step b</u>.

12. Select whether you would like to receive your verification code via text message or email.

**Note:** If you select both methods, you will receive two separate codes—one via each method.

| Set up Multi-Factor Authentication                                                                                                    |                                    |                  |                                                                                                    |  |  |
|----------------------------------------------------------------------------------------------------|------------------------------------|------------------|----------------------------------------------------------------------------------------------------|--|--|
|                                                                                                    | 1<br>Choose Method(s)              | 2<br>Verify      | Complete                                                                                              |  |  |
| For added security, your state wants to periodically make sure it's you using t<br>how you would like to receive this code.                                                                                       | his application. This will be done | e by sending you | a verification code via email or SMS every 30 days after you log in to the application. Please set up |  |  |
| How would you like to receive a code to verify it's you?<br>Choose one or more methods. We recommend choosing both so you have a backup. If you choose both, you will receive two separate codes via each method. |                                    |                  |                                                                                                    |  |  |
| Text a code to     Update Number       Email a code to     Update Email                                                                                                    |                                    |                  |                                                                                                    |  |  |
| Continue                                                                                                    |                                    |                  |                                                                                                    |  |  |

13. Click Continue.

The Enter Verification Code page is displayed.

| Set up Multi-Factor Authentication                                          |                  |        |          |
|-----------------------------------------------------------------------------|------------------|--------|----------|
|                                                                             | 1                | 2      | 3        |
|                                                                             | Choose Method(s) | Verify | Complete |
| Enter email verification code                                               |                  |        |          |
|                                                                             |                  |        |          |
| Verification Code                                                           |                  |        |          |
|                                                                             |                  |        |          |
| Didn't get a code? It make take a few minutes for it to arrive<br>Try again |                  |        |          |
| Continue                                                                    |                  |        |          |

14. Once you have received your verification code via the selected method, enter it in the **Verification Code** field.

#### Notes:

- It may take several minutes to receive your verification code.
- If a few minutes have elapsed and you have not received a code, you can click **Try again** to request a new code.
- You can use your internet browser's **back** button to return to the previous page and select a different delivery method.
- 15. Click Continue.

A message is displayed indicating that your **multi-factor authentication** has been successfully set up.

Note: Your multi-factor authentication expires every 30 days. Upon expiration, you will be prompted to re-validate your account when you log in.

| Set up Multi-Factor Authentication                                                                                                    |                  |              |          |  |  |
|----------------------------------------------------------------------------------------------------|------------------|--------------|----------|--|--|
|                                                                                                    | 1                | 2            | 3        |  |  |
|                                                                                                    | Choose Method(s) | Verify       | Complete |  |  |
| ⊘ Success!                                                                                                    |                  |              |          |  |  |
| You have successfully set up multi-factor authentication! You will be asked to verify your identity every 30 days using If you need to make changes to your contact methods in the future, you can do so in your user profile. |                  |              |          |  |  |
|                                                                                                    | Continu          | ie to AWARxE |          |  |  |

#### 16. Click Continue to AWARxE.

Once you have submitted your registration and completed the multi-factor authentication process, you will be notified of your account status (<u>Pending</u> <u>Approval</u>) and instructed to <u>verify your email address</u>.

**Pending Approval:** If your account requires manual approval to complete your registration, your registration status will be "Pending Approval." You may click the plus sign (+) next to **Registration Details** to view the information you submitted. *Note that your information may not be edited at this time.* Refer to Account Approval for more information.

|                                                                                                    | Registration Process Tutorial<br>Can't View This File? Get Adobe Acrobat Reader |
|----------------------------------------------------------------------------------------------------|---------------------------------------------------------------------------------|
| Account Registration                                                                                                    |                                                                                 |
| Status: Your Account is Pending Approval                                                                                                    |                                                                                 |
| Your registration information and documents are being reviewed for approval.<br>You can review your submitted documents below and upload more if required. | Watch your email or log in for status updates.                                  |
| Email Verification: Not Complete - Please check your email and verify. Re                                                                                  | send Email                                                                      |
| Registration Details                                                                                                    |                                                                                 |
|                                                                                                    |                                                                                 |
| Log Out                                                                                                    |                                                                                 |

## 2.3 Verifying Your Email Address

Once you have submitted your registration, PMP AWARxE sends an email to the supplied email address for verification of an active email address.

*Note:* If you did not receive the email containing the verification link, you may click *Resend Email* from the Account Registration page.

|                                                                                                    | (2) Registration Process Tutorial                                                  |
|----------------------------------------------------------------------------------------------------|------------------------------------------------------------------------------------|
|                                                                                                    | Can't View This File? Get Adobe Acrobat Reader                                     |
| Account Registration                                                                                                    |                                                                                    |
| Status: Your Account is Pending A                                                                                           | pproval                                                                            |
| our registration information and documents are being reviewed<br>ou can review your submitted documents below and upload me | d for approval. Watch your email or log in for status updates.<br>ore if required. |
| mail Verification: Not Complete - Please check your email                                                                   | and verify. Resend Email                                                           |
| Verification Documents                                                                                                    |                                                                                    |
| Registration Details                                                                                                    |                                                                                    |
|                                                                                                    |                                                                                    |
|                                                                                                    |                                                                                    |
| Log Out                                                                                                    |                                                                                    |
|                                                                                                    |                                                                                    |

When you receive the email, it will contain a link to verify your email address. Click the **verify your email** link.

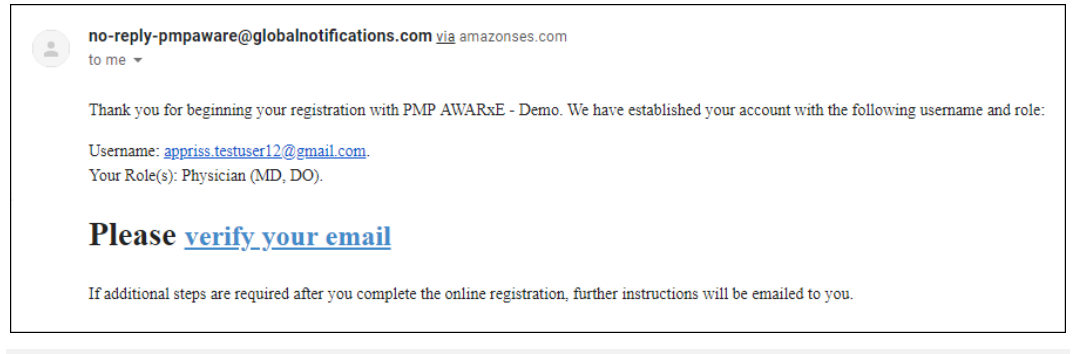

#### Notes:

- **The link contained within the email is valid for 20 minutes**. In the event that time has expired, clicking the link will result in a new email verification notification being sent to you. Click the link in the new email to verify your email address.
- If you are not able to receive HTML-formatted emails or emails with hyperlinks, please contact the help desk.

Once you click the link, you are directed to PMP AWARxE, and a message is displayed indicating that your email address has been validated.

**Note:** If your account requires approval, you will not have full access to PMP AWARxE functionality, including requesting Insight Reports, until your account is approved. Please refer to <u>Account Approval</u> for more information.

### 2.4 Account Approval

Once the MPDR Administrator has determined that all you have met all account requirements and has approved your account, you will receive an email stating that your account has been approved and is now active.

 Welcome To PMP AWARxE - Demo Inbox ×

 no-reply-pmpaware@globalnotifications.com via amazonses.com to me \*

 Your account request for access to PMP AWARxE - Demo has been approved by the administrator on 2019-01-16. You may now log in for access to the system.

Once you receive the account approval email, you can log in to PMP AWARxE using the email address and password you created when you registered.

#### Notes:

- If you no longer have the password, you can reset it by following the instructions in the <u>Reset Password</u> section of this document.
- Upon logging in, you may be presented with the End User License Agreement that you must review and accept prior to using the application.

| TERMS AN<br>(Test Upda                                                                        | ID CONDITIONS FOR USE OF THE Appriss PMP AWARXE Demo (APAD)<br>ted 09/22/2018)                                                                                                    |
|-----------------------------------------------------------------------------------------------|----------------------------------------------------------------------------------------------------|
| By logging<br>abide by th<br>700.012 an<br>to:                                                | in to and using the Appriss PMP AWARxE Demo ("APAD"), you agree to<br>e requirements governing the Prescription Monitoring Program at 105 CMR<br>d any other applicable requirements, including, but not necessarily limited                                                                                                    |
| <ol> <li>Where a<br/>other licens<br/>substances</li> </ol>                                   | pplicable - You attest that you are a duly licensed practitioner, pharmacist or<br>red health care professional authorized to prescribe or dispense controlled<br>in the Commonwealth of Kentucky.                                                                                                    |
| 2) Where a<br>Departmen<br>prescribe c<br>registered<br>substances<br>notify the D<br>status. | pplicable - You further attest that you are duly registered with the Kentucky<br>t of Public Health, Office of Prescription Monitoring and Drug Control, to<br>ontrolled substances in at least one of the Schedules II through V or duly<br>with the Board of Registration in Pharmacy to dispense controlled<br>in at least one of the Schedules II through V. You also agree to promptly<br>epartment of any change or proposed change in licensure or registration |
| 3) Where a                                                                                    | pplicable - You attest that you are a member of law enforcement authorized                                                                                                    |

## **3** Basic System Functions

This chapter describes how to log in to PMP AWARxE, Multi-Factor Authentication, how to log out, and is the process for requesting MPDR Law Enforcement Insight Reports online.

## 3.1 Log In to PMP AWARxE

1. Navigate to <u>https://montana.pmpaware.net</u>.

The Log In page is displayed.

| Log In            |                |
|-------------------|----------------|
| Email             |                |
| Password          |                |
|                   | Reset Password |
| Log In            |                |
| Create an Account |                |

- 2. Enter the email address you provided when you registered in the Email field.
- 3. Enter your password in the Password field.

**Note:** If you have forgotten your password, click **Reset Password**. You will be prompted to enter the email address registered to your account. Once you have entered a valid, registered email address, you will receive an email with a link to reset your password.

4. Click Log In.

**Note:** Your multi-factor authentication expires every 30 days. If your multi-factor authentication has expired, you will be prompted to re-validate your account upon logging in to AWARxE. If you click **Log In** and are prompted to re-validate your account, please refer to the <u>Multi-Factor Authentication</u> section of this document.

The My Dashboard page is displayed. Provided are any announcements from State Administrators, and any quick links configured by State administrators. From the Menu at the top left of the dashboard you may navigate to the separate sections of the application.

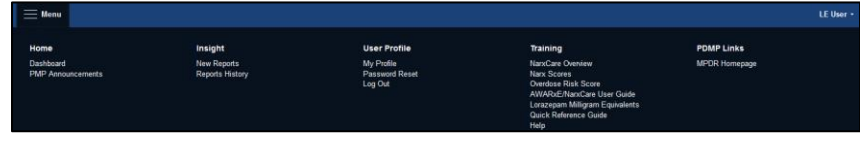

| i Menu           | LE User •                                                        |
|------------------|------------------------------------------------------------------|
| Home - Dashboard | MONTANA PRESCRIPTION     DRUG REGISTRY     Duport: 1433-307-0399 |
| My Dashboard     |                                                                  |
|                  | PMP Announcements<br>No Announcements Available.                 |
|                  | Quick Links<br>MPDR Homepage                                     |

### 3.1.1 Multi-Factor Authentication

**Your multi-factor authentication expires every 30 days.** If your multi-factor authentication has expired, you will be prompted to re-verify your account upon logging in to AWARxE.

| 1 2<br>Choose Method(s) Verity                                                                                                    |
|----------------------------------------------------------------------------------------------------|
| or added security, your state wants to periodically make sure it's you using this application. This will be done by sending you a verification code via email or SMS every 30 days after you log in to the application. Please set u<br>w you would like to receive this code. |
| How would you like to receive a code to verify it's you?<br>Choose one or more methods. We recommend choosing both so you have a backup. If you choose both, you will receive two separate codes via each method.                                                              |
| Text a code to -8620 Update Number                                                                                                    |
| Email a code to @gmail.com Update Email                                                                                                    |
| Continue                                                                                                    |

- 1. Verify that the mobile phone number and email address displayed on this page are correct.
  - a. If both are correct, continue to step 2.
  - b. If you need to update your mobile phone number:
    - i. Click **Update Number**.

You will be prompted to confirm that you want to update your mobile phone number.

**Note:** Updating this number will also update your primary mobile phone number.

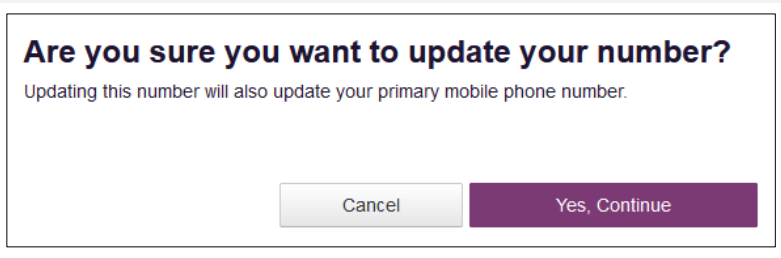

#### ii. Click Yes, Continue.

You will be prompted to enter your password to continue.

#### Please Enter Your Password to Continue

The page you are trying to access requires you to re-enter your password.

| Number<br>-8620 |        |          |
|-----------------|--------|----------|
| Password *      |        |          |
|                 |        |          |
|                 |        |          |
|                 |        |          |
|                 |        |          |
|                 | Cancel | Continue |

iii. Enter the password you created in step 4, then click **Continue**.

**Note:** If you no longer have the password, you can reset it by following the instructions in the <u>Reset Password</u> section of this document.

Once you have successfully entered your password, you will be prompted to enter your new mobile phone number.

| 8620<br>ew Number *  |  |
|----------------------|--|
| ew Number *          |  |
| ew Number ^          |  |
|                      |  |
|                      |  |
| e-enter New Number * |  |
|                      |  |
|                      |  |
|                      |  |
|                      |  |
|                      |  |

- iv. Enter your new mobile phone number in the **New Number** field, then re-enter it in the **Re-enter New Number** field.
- v. Click Update.

You will be returned to the Multi-Factor Authentication page. If your phone number and email address are correct, continue to <u>step 2</u>; or, if you need to update your email address, continue to <u>step c</u>.

- c. If you need to update your email address:
  - i. Click Update Email.

You will be prompted to confirm that you want to update your email address.

**Note:** Your email address is associated with your login credentials. Updating your email address will also update your login credentials.

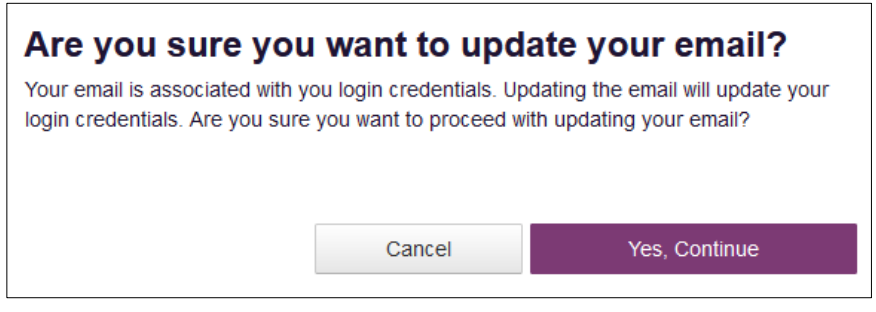

ii. Click Yes, Continue.

You will be prompted to enter your password to continue.

| Please Enter Your Password to Continue                                    |
|---------------------------------------------------------------------------|
| The page you are trying to access requires you to re-enter your password. |
| Email<br>@gmail.com                                                       |
| Password *                                                                |
|                                                                           |
|                                                                           |
|                                                                           |
| Cancel Continue                                                           |

iii. Enter the password you created in step 4, then click **Continue**.

**Note:** If you no longer have the password, you can reset it by following the instructions in the <u>Reset Password</u> section of this document.

Once you have successfully entered your password, you will be prompted to enter your new email address.

#### Update Email

Your email is associated with you login credentials. Updating the email will update your login credentials. Are you sure you want to proceed with updating your email?

| Current Email<br>jrcrawford23+cau@gmail.c | om     |        |
|-------------------------------------------|--------|--------|
| New Email Address *                       |        |        |
| @gma                                      | il.com |        |
| Re-enter New Email Addre                  | SS *   |        |
| @gmail.                                   | com    |        |
|                                           |        |        |
|                                           |        |        |
|                                           |        |        |
|                                           | Cancel | Update |

- iv. Enter your new email address in the **New Email Address** field, then re-enter it in the **Re-enter New Email Address** field.
- v. Click Update.

You will be returned to the Multi-Factor Authentication page. If your phone number and email address are correct, continue to <u>step 2</u>; or, if you need to update your mobile phone number, refer to <u>step b</u>.

2. Select whether you would like to receive your verification code via text message or email.

*Note:* If you select both methods, you will receive two separate codes—one via each method.

| Choose Method(s)                                                                                                    | 2<br>Verify                                                                                                    |
|----------------------------------------------------------------------------------------------------|----------------------------------------------------------------------------------------------------|
| For added security, your state wants to periodically make sure it's you using this application. This will be do<br>how you would like to receive this code. | ne by sending you a verification code via email or SMS every 30 days after you log in to the application. Please set up |
| How would you like to receive a code to verify it's you?<br>Choose one or more methods. We recommend choosing both so you have a backup. If you choose both | you will receive two separate codes via each method.                                                                    |
| Text a code to                                                                                                    |                                                                                                    |
| Email a code to @gmail.com Update Email                                                                                                    |                                                                                                    |
| Continue                                                                                                    |                                                                                                    |

3. Click Continue.

#### The Enter Verification Code page is displayed.

|                                                                          | 1                | 2      |
|--------------------------------------------------------------------------|------------------|--------|
|                                                                          | Choose Method(s) | Verify |
| Enter email verification code                                            |                  |        |
|                                                                          |                  |        |
|                                                                          |                  |        |
| Didn't get a code? It make take a few minutes for it to arrive Try again |                  |        |
| Continue                                                                 |                  |        |

4. Once you have received your verification code via the selected method, enter it in the **Verification Code** field.

#### Notes:

- It may take several minutes to receive your verification code.
- If a few minutes have elapsed and you have not received a code, you can click **Try again** to request a new code.
- You can use your internet browser's **back** button to return to the previous page and select a different delivery method.
- 5. Click Continue.

Your account is verified, and you will be logged in to AWARxE.

## 3.2 Log Out of PMP AWARxE

To log out of the system, click the arrow next to your username (located in the top right corner of the page), and then click **Log Out**.

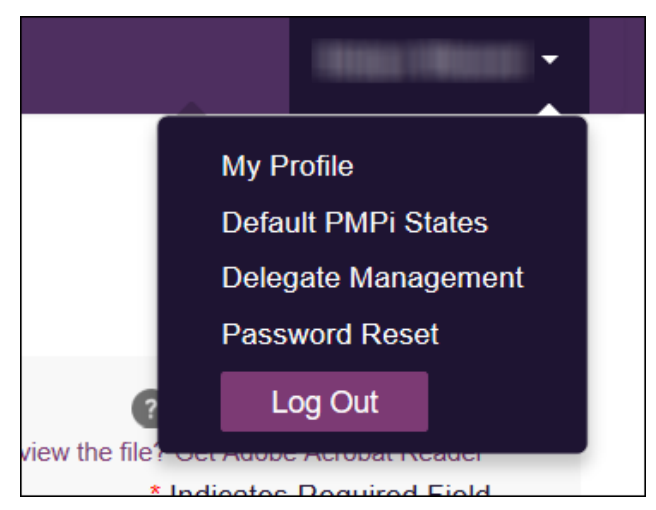

## 4 User Profile

The User Profile section of the PMP AWARxE menu allows you to manage your AWARxE user profile, including:

- Viewing and updating your profile information
- Updating or resetting your password

### 4.1 My Profile

**My Profile** allows you to view your account demographics, including user role, as well as update your contact information, and time zone.

To update your account:

1. Click Menu > My Profile.

The My Profile page is displayed.

| My Profile                                                                             |                                                                                                    | L.           |
|----------------------------------------------------------------------------------------|----------------------------------------------------------------------------------------------------|--------------|
| Profile Info Edit                                                                      |                                                                                                    | Download PDP |
| Name:E User<br>(Last Login: 02222021)<br>PositionRank: Appriss Test<br>DOI: 01/01/1950 | Registration Date: 03/05/2021<br>Registration Approval Date: 03/05/2021<br>Employer: County Sheriff 3 Office<br>122 Main St<br>Abasotoke, MT 59001<br>Employer Phone: (55) 555-555<br>Role: State Law Enforcement |              |
| Setting<br>Time Zone<br>Indran (Fast)                                                  |                                                                                                    |              |
| Contact Information                                                                    |                                                                                                    |              |
| Mobile Phone: (303) 218-8620<br>Used for Multi-Factor Authentication                   |                                                                                                    | Update       |
| Email: jrcrawford23+hotfix1@gmail.com<br>Used for Multi-Factor Authentication          |                                                                                                    | Update       |
| Save Changes                                                                           |                                                                                                    |              |
|                                                                                        |                                                                                                    |              |

- 2. Update your information as necessary. The following notes may be helpful in updating your information:
  - **Updating Time Zone:** To update your time zone, select the correct time zone from the **Time Zone** drop-down.
  - Contact Information: You may update the email address and mobile phone number associated with your account in the Contact Information section of the page.
    - 1. To update the email address or mobile phone number associated with your account, click the update button.

| Conta | act Information                                    |        |
|-------|----------------------------------------------------|--------|
|       | Mobile Phone: Used for Multi-Factor Authentication | Update |
|       | Email:<br>Used for Multi-Factor Authentication     | Update |

2. You will be required to enter your current password.

| Please Enter Your Password to Continue                       | ×             |
|--------------------------------------------------------------|---------------|
| The page you are trying to access requires you to re-enter y | our password. |
| Phone:                                                       |               |
|                                                              | Continue      |

 Elect whether you wish to use the mobile phone number or email address as a verification method for multi factor authentication if you have not already and click the box for Change Mobile Phone Number or Change Email Address. Clicking this box will expand an additional box for you to enter and re-enter your new contact information.

| Update Mobile Phone Setting      | js                    |            | × |
|----------------------------------|-----------------------|------------|---|
|                                  |                       |            |   |
| Phone:                           |                       |            |   |
| Use as a verification method for | r Multi-Factor Auther | ntication. |   |
| Change Mobile Phone Number       |                       |            |   |
| New Mobile Phone                 |                       |            |   |
| Confirm Mobile Phone             |                       |            |   |
|                                  |                       |            |   |
|                                  |                       |            |   |
|                                  |                       |            |   |
|                                  | Cancel                | Continue   |   |

- 4. Enter and re-enter the desired mobile phone number or email address and click Continue. The phone number or email address will now have updated on the My Profile screen.
- 3. Once you have made all necessary changes, click **Save Changes**.

### 4.2 Password Management

Your AWARxE password expires every 90 days. There are two ways you can manage your password:

1. You can proactively change your password within the application before it expires by <u>updating your current password</u>.

2. If your password has already expired, or if you have forgotten your password, you can <u>reset your password</u>.

#### 4.2.1 Updating a Current Password

If your password has not expired, but you would like to proactively reset it, you can do so within the AWARxE application.

**Note:** This functionality requires that you know your current password and are logged into PMP AWARXE.

To update your password:

1. Click Menu > Password Reset.

The Change Password page is displayed.

| Ch   | ange Password         |
|------|-----------------------|
| Curr | ent Password          |
| *    |                       |
| New  | Password              |
| *    |                       |
| New  | Password Confirmation |
| *    |                       |
| _    |                       |
|      | Change                |

- 2. Enter your current password in the Current Password field.
- 3. Enter a new password in the **New Password** field, then re-enter it in the **New Password Confirmation** field. The password guidelines are provided below.

Passwords must contain:

- At least twelve (12) characters
- One (1) uppercase letter
- One (1) lowercase letter
- One (1) number
- One (1) special character such as !, @, #, \$, etc.
- 4. Click Change.

Your password is updated, and you will use the new password the next time you log in to the system.

#### 4.2.2 Resetting a Forgotten Password

1. If you have forgotten your password or your password has expired, navigate to <u>https://montana.pmpaware.net</u>.

| The Log | In page | is disp | layed. |
|---------|---------|---------|--------|
|---------|---------|---------|--------|

| Log In   |                |
|----------|----------------|
| Email    |                |
|          |                |
| Password |                |
|          | Reset Password |
| L        | ₋og In         |
| Create   | an Account     |

#### 2. Click Reset Password.

The Reset Password page is displayed.

| Reset Password                                                      |  |
|---------------------------------------------------------------------|--|
| Please enter the email address<br>registered to your account below. |  |
| Email                                                               |  |
|                                                                     |  |
|                                                                     |  |
| Continue                                                            |  |
| Continue                                                            |  |
|                                                                     |  |

3. Enter the email address associated with your account, then click **Continue**.

If the email address you provided is valid and registered, you will receive an email containing a link to reset your password. Once you have received the email, click the link.

The Change Password page is displayed.

 Enter a new password in the New Password field, then re-enter it in the New Password Confirmation field. The password guidelines are provided below.

Passwords must contain:

- At least twelve (12) characters
- One (1) uppercase letter
- One (1) lowercase letter
- One (1) special character such as !, @, #, \$, etc.

You cannot re-use any of your last 12 passwords.

5. Click **Change**.

Your password is updated, and you will use the new password the next time you log in to the system.

#### Notes:

- **The password reset link is active for 20 minutes.** After the time has expired, you will need to repeat steps 1–3 to generate a new password reset email.
- Per our security protocol, PMP AWARxE will not confirm the existence of an account. If you do not receive an email at the email address provided, follow the steps below:

1. Ensure you entered a valid email address.

2. Check your Junk, Spam, or other filtered folders for the email.

3. If the email address is correct but you have not received the email, contact your PMP Administrator to request a new password or determine what email address is associated with your account.

4. Add the following email addresses and domains to your contacts list, or contact your organization's IT support to have them added as safe senders: (a) no-reply-pmpaware@globalnotifications.com

(b) globalnotifications.com

(c) amazonses.com

## 5 MPDR Law Enforcement Insight Reports

This **MPDR Law Enforcement Insight Reports** section describes the reports found under **Menu** > **Insight**. Insight Reports are investigative by nature; therefore, not all user roles have access to these reports. Typically, these reports are used by state PMP administrators, law enforcement, and other investigative roles in the investigation of a case.

The following users will request information from the online MPDR Law Enforcement Insight Reports functions through Appriss, but **DO NOT have direct patient search authority**:

- Federal, State, Tribal, or Local Law Enforcement pursuant to an investigative subpoena.
- State Licensing Board Investigators pursuant to an active complaint and investigation of drug misuse or drug diversion.

## Importantly, law enforcement users DO NOT have direct access to search the MPDR Appriss AWARxE database but use the online system to submit their report requests.

- Insight Reports are generated by the search request criteria entered by law enforcement or board investigator users through their online account. However, the requested report is not available to such users until the MPDR Administrator validates the request and approves the resulting report(s).
- Once approved by the MPDR Administrator, the user will receive an email notification that their requested report(s) is available to retrieve online through the MPDR Law Enforcement Insight Report access account created by the user.

**Note:** You may not have access to all of the reports listed in this section. Some users will not have access to any of these reports. The reports available under **Insight Reports** may vary depending on your user role and the settings enabled by the MPDR Administrator. If you do not have access to a report and you think you should, please contact the MPDR Administrator.

### **Overview**

The **New Reports** menu option allows you to access the Insight Reports that are available to you and generate those reports. To access these reports, click **Menu** > **New Reports** (located under **Insight**).

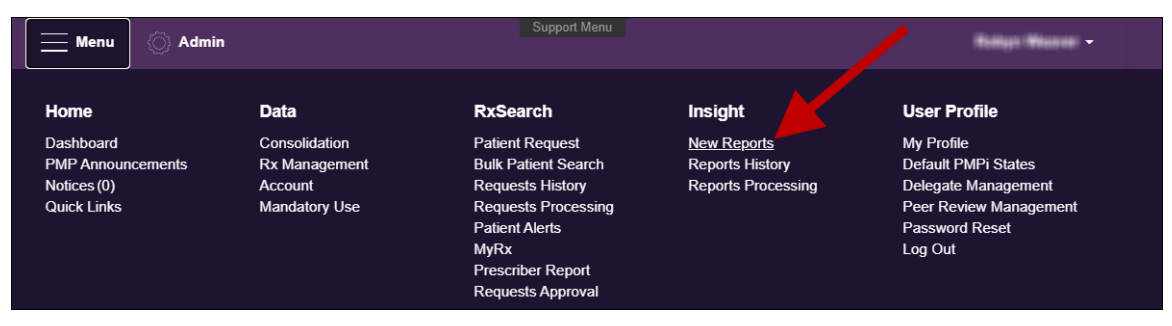

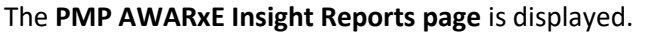

| PMP AWARxE Reports            |                                                                                                    |  |
|-------------------------------|----------------------------------------------------------------------------------------------------|--|
| Report Name                   | Description                                                                                                    |  |
| Prescriber Activity Request   | Displays a summary of prescriptions prescribed by specified DEA number and the corresponding patient and pharmacy information. |  |
| Dispenser Activity Request    | Displays a summary of prescriptions dispensed at specified location and the corresponding patient and prescriber information.  |  |
| DEA                           | Displays current information for prescribers or dispensers as contained within the DEA database.                               |  |
| Investigative Patient Request | Allows broader searches for a single or multiple patients by name, identification number, or address.                          |  |
| Patient History Request       | Displays a list of all AWARxE and Gateway users requesting a report on the identified patient.                                 |  |

A list of the most common reports is provided below. Note that you may not have access to all of these reports, and/or you may have access to reports not listed here that are specific to your state. You may click the report name to easily navigate to that section.

| Report Name                   | Description                                                                                                    |
|-------------------------------|----------------------------------------------------------------------------------------------------|
| Prescriber Activity Request   | Displays a summary of prescriptions prescribed by specified DEA number and the corresponding patient and pharmacy information.  |
| Dispenser Activity Request    | Displays a summary of prescriptions dispensed at a specified location and the corresponding patient and prescriber information. |
| Investigative Patient Request | Displays prescription histories for a single patient or multiple patients by name, identification number, or address.           |
| Patient History Request       | Displays a list of all AWARxE and Gateway users who searched for a prescription history report on the identified patient.       |

## 5.1 Prescriber Activity Request

The **Prescriber Activity Request** displays a summary of prescriptions prescribed by a specified DEA number as well as the corresponding patient and pharmacy information. To generate this report:

1. From the PMP AWARxE Reports page, click **Prescriber Activity Request**.

The Prescriber Activity Request page is displayed.

#### Montana Prescription Drug Registry (MPDR) PMP AWARxE Law Enforcement User Guide

| equest Purpose                                     |                             |               |  |
|----------------------------------------------------|-----------------------------|---------------|--|
| nvestigation Type                                  | Case Number                 | Case Comments |  |
| Ŧ                                                  |                             |               |  |
| Primary Drug Category                              | Drug Product Name           |               |  |
| · · · · · · · · · · · · · · · · · · ·              |                             |               |  |
|                                                    |                             | h             |  |
| equest Criteria                                    |                             |               |  |
|                                                    |                             |               |  |
| Tescriber                                          |                             |               |  |
| DEA Number                                         | First Name 🔲 Partial Search |               |  |
| OR                                                 |                             |               |  |
|                                                    | Last Name Dartial Search    |               |  |
|                                                    |                             |               |  |
|                                                    |                             |               |  |
| Rx Date*                                           | Drug                        | Patient       |  |
| Date Type: 🔘 Written Date 💿 Fill Date              | Schedule:                   | First Name    |  |
| From                                               |                             |               |  |
| 11/30/2017                                         |                             |               |  |
| To                                                 | Categories                  | Last Name     |  |
| 11/30/2018                                         | Select to add multiples -   |               |  |
| 11002010                                           | Generic Name                | DOB           |  |
|                                                    |                             | MM/DD/YYYY    |  |
|                                                    |                             |               |  |
|                                                    |                             |               |  |
| bload Documentation                                |                             |               |  |
| load documents associated with this search request |                             |               |  |
|                                                    |                             |               |  |
| Choose files [Max File Size: 15MB]                 |                             |               |  |
|                                                    |                             |               |  |
|                                                    |                             |               |  |

2. Enter the request information, using the table below as a guide, noting that required fields are marked with a red asterisk (\*).

| Field Name                | Description                                                                                                    |
|---------------------------|----------------------------------------------------------------------------------------------------|
| Request Purpose           |                                                                                                    |
| Investigation Type        | Use the drop-down menu to select the type of investigation you are conducting in association with this request (e.g., forgery, questionable activity, person selling Rx drugs, etc.).                                                                                                    |
| Primary Drug<br>Category  | Use the drop-down menu to select the primary drug category for the request (e.g., anabolic steroids, barbiturates, etc.).                                                                                                    |
| Case Number               | If applicable, enter the case number with which this request is associated in this field.                                                                                                    |
| Drug Product<br>Name      | Enter the drug name in this field.                                                                                                    |
| Case Comments             | Enter any relevant comments regarding the case in this field.                                                                                                    |
| Request Criteria          |                                                                                                    |
| Prescriber*<br>(required) | Enter the prescriber's DEA number in the <b>DEA Number</b> field;<br>Or<br>Enter the prescriber's name in the <b>First Name</b> and <b>Last Name</b> fields.<br>You may enter the complete name, or you may click the <b>Partial</b><br><b>Search</b> checkbox to search by a partial first and/or last name. This |

Copyright © 2021 Appriss, Inc. All rights reserved.

Do not copy or distribute without the express written permission of Appriss.

| Field Name              | Description                                                                                                    |
|-------------------------|----------------------------------------------------------------------------------------------------|
|                         | option can be helpful when searching hyphenated names or names that are often abbreviated, such as "Will" vs. "William."                                                                                                    |
|                         | <i>Note:</i> The Partial Search function requires at least three letters. If the prescriber's name contains only one or two letters, please do not attempt a partial search.                                                                                                    |
| Rx Date*<br>(required)  | <ol> <li>Select whether the system should search by Written Date or<br/>Fill Date.</li> </ol>                                                                                                    |
|                         | 2. Use the <i>MM/DD/YYYY</i> format to enter the <b>From</b> and <b>To</b> search dates, or select a date from the calendar that is displayed when you click in these fields.                                                                                                    |
| Drug                    | • Use the <b>Schedule</b> drop-down menu to search by a specific drug schedule.                                                                                                    |
|                         | • Use the <b>Categories</b> drop-down menu to search by a specific drug category (e.g., anesthetic, cannabinoid, etc.). You may select multiple categories.                                                                                                    |
|                         | • To search by a generic drug name, enter the drug name in the <b>Generic Name</b> field.                                                                                                    |
| Patient                 | If you are searching for a specific patient, you may enter any combination of <b>First Name, Last Name</b> , and <b>DOB</b> .                                                                                                    |
| Upload<br>Documentation | Click <b>Choose files</b> to attach any necessary or relevant information to the request.                                                                                                    |
| Run on behalf of        | If you are running the report on behalf of another user, click this<br>checkbox. If this checkbox is selected, you must enter the user's<br>complete <b>First Name</b> and <b>Last Name</b> . You may also select the user's<br>role from the <b>As Role</b> drop-down menu and add any comments in<br>the <b>Annotation</b> field. |

#### 3. Once you have finished entering your requested search criteria, click **Run Prescriber** Activity.

**Note:** If you used the **Partial Search** option and the system found multiple prescribers matching your requested search criteria, you will be presented with the Multiple Prescribers Found picklist.

| /ultipl<br>/our se | e prescribers foun<br>earch. | nd matching your crit | eria. Please select the p | prescriber(s) or refine |
|--------------------|------------------------------|-----------------------|---------------------------|-------------------------|
|                    | First Name                   | Last Name             | DEA Number                | Address                 |
|                    | JOHN                         | DOE                   | CD1111119                 |                         |
|                    | JOHN                         | DOE                   | GH111119                  |                         |
|                    |                              |                       |                           |                         |

To run the report, click the checkbox next to the correct prescriber(s), then click **Run Prescriber Activity**; or to return to the Prescriber Activity Request page, click **Refine Search Criteria**.

If the requested search is successful, a message is displayed indicating that the report
has been created and will be processed shortly. When the report has completed
processing, it will be validated and approved by the MPDR Administrator. Once
approved, the requested report will be available in your Reports History. Please refer to
<u>Viewing the Prescriber Activity Request</u> for more information.

| 0      | Success<br>Report Created. It will be                | processed shortly. Pleas | e see Reports History to view this repor | t. |               |                                                                             | DISMISS              |
|--------|------------------------------------------------------|--------------------------|------------------------------------------|----|---------------|-----------------------------------------------------------------------------|----------------------|
| Prescr | riber Activity Request                               | Back to New Insigh       | nt Reports                               |    |               |                                                                             |                      |
| Requ   | uest Purpose                                         |                          |                                          |    |               |                                                                             |                      |
| Inve   | stigation Type                                       | C                        | ase Number                               |    | Case Comments |                                                                             |                      |
|        |                                                      | •                        |                                          |    |               |                                                                             |                      |
|        | and all cleans, and a cleanting of a clean life, and | T                        | 48-48-08-94-04-0                         |    |               | . 18. August 18. alar 18. alar 18. alar 18. alar 18. alar 18. alar 18. alar | يدرونيك الطفير بططير |

• If no prescribers matching your requested search criteria are found, an error message is displayed. Ensure that all criteria were entered correctly before submitting the report again. You may also retry the requested search using the **Partial Search** option.

| 0        | Error<br>No matching prescribers found. |                                                                                                    |                                                                       |                                          | DISMISS |
|----------|-----------------------------------------|----------------------------------------------------------------------------------------------------|-----------------------------------------------------------------------|------------------------------------------|---------|
| Prescrib | er Activity Request Back                | to New Insight Reports                                                                                          |                                                                       |                                          |         |
| Reques   | at Purpose                              | Case Number                                                                                                    | Case Comments                                                         |                                          |         |
| بر       | · · · · · · · · · · · · · · · · · · ·   | An example of the second second second second second second second second second second second second second se | ala da alba a da ser a dal se producto da colorida en se a da dal das | an an an an an an an an an an an an an a |         |

### 5.1.1 Viewing the Prescriber Activity Request

To view your Prescriber Activity Request once validated and approved by the MPDR Administrator:

1. Click Menu > Reports History (located under Insight).

#### The Report Requests page is displayed.

| Insight > Reports History    |                                         |              |                  |                |                    |        |
|------------------------------|-----------------------------------------|--------------|------------------|----------------|--------------------|--------|
| Advanced Options - REPORT TY | rpe any                                 |              |                  | Searc          | h                  |        |
| Report Requests              | port                                    |              |                  |                |                    |        |
| Report Type                  | Key Parameters                          | Match Result | Requestor        | Requestor Role | Request Date       | Status |
| Prescriber Activity Request  | DEA: AP1111119                          | Appriss Test | Rolps Weever     |                | 12/03/2018 7:00 PM | Ready  |
| Investigative Search Request | First Name: joh, Last Name: doe         | 2 Patients   | Thilly: Teases   |                | 12/03/2018 2:50 PM | Ready  |
| Investigative Search Request | Identifier: DL12                        | 1 Patients   | Thinks (Tearson) |                | 12/03/2018 2:46 PM | Ready  |
| Investigative Search Request | First Name: wil, Last Name: testpatient | 0 Patients   | Thilly: Tearse   |                | 12/03/2018 2:44 PM | Ready  |
| Investigative Search Request | Identifier: DI 12                       | 0 Patients   | Robert Strengt   |                | 12/03/2018 2:44 PM | Ready  |

2. Click the link in the **Report Type** column for the report you wish to view. The most recent report requests are displayed at the top of the list.

The Prescriber Activity Report is displayed and contains the following sections:

- **Header.** The report header contains the case information you entered when you created the request as well as the date the report was prepared and the date range for the request. If enabled by your State Administrator, you can:
  - Click Add Note in the Report Note field to add a note to the report.
  - Click **Download PDF** or **Download CSV** to download a PDF or CSV version of the report.
    - Click **Share Report** to share the report with another active user.

| Prescriber Activity Report                                                                         |                                                  |                                        |
|----------------------------------------------------------------------------------------------------|--------------------------------------------------|----------------------------------------|
| Investigation Type:<br>Case Number:<br>Primary Drug Category:<br>Drug Product Name:<br>Case Notes: | Agency:<br>Contact:<br>Role:<br>Phone:<br>Email: | insultan Parter                        |
| Report Prepared: 02/05/2021<br>Date Range: 02/05/2020 – 02/05/2021<br>Report Note: Add Note        |                                                  | Dountoad PDF Dountoad CSV Share Report |

 Prescriber Information. The Prescriber Information section contains the requested search criteria you entered for the prescriber as well as any additional demographic information associated with that prescriber (e.g., DEA number, name, address, etc.).

| Appriss Test            |                                  |                |               |     |  |
|-------------------------|----------------------------------|----------------|---------------|-----|--|
| Street Address          | Street Address 2                 | City           | State         | Zip |  |
|                         |                                  |                |               |     |  |
| Report Criteria         |                                  |                |               |     |  |
| DEA Number<br>AP1111119 | Prescriber First Name<br>Appriss | Prescr<br>Test | iber Last Nar | ne  |  |

• **Summary.** The Summary section provides an overview of the total number of prescriptions, patients, and pharmacies for the prescriber for the specified timeframe.

| Summary       |   |
|---------------|---|
| Prescriptions | 2 |
| Patients      | 2 |
| Pharmacies    | 2 |
|               |   |

• **Prescriber Activity.** The Prescriber Activity section displays information related to each prescription attributed to the prescriber within the specified timeframe, including patient information.

| Prescriber A | ctivity |             |                 |   |              |   |                                |   |      |      |        |            |     |          |     |             |   |   |
|--------------|---------|-------------|-----------------|---|--------------|---|--------------------------------|---|------|------|--------|------------|-----|----------|-----|-------------|---|---|
| Last 🖨       | First   | \$<br>ров 🗧 | \$<br>Fill Date | Ŷ | Written Date | ÷ | Drug Name 🗢                    | 0 | Qty  | 🗢 Su | pply 🗘 | Store ID 4 | ¢ I | Rx#      | ¢ i | Pymt Type   | ¢ | * |
| Testpatient  | MM      | 01/01/1900  | 12/01/2018      |   | 12/01/2018   |   | OXYCODONE-ACETAMINOPHEN 5-325  | 3 | 30.0 | 30   |        | Appr1119   | 1   | 20180401 | F   | Private Pay |   |   |
| TESTPATIENT  | ALICE   | 01/01/1900  | 10/30/2018      |   | 10/29/2018   |   | HYDROCODON-ACETAMINOPHN 10-325 | 3 | 80.0 | 10   |        | Appr1119   |     | 152846   | (   | Comm Ins    |   | Ŧ |

• **Dispensers.** The Dispensers section displays information for all dispensers who filled a prescription attributed to the prescriber within the specified timeframe.

| Dispensers |              |                       |            |         |       |      |
|------------|--------------|-----------------------|------------|---------|-------|------|
| Store ID 🔶 | Name 🔶       | Address 🗢             | City 💠     | State 💠 | Zip   | \$ ^ |
| Appr1119   | Appriss Inc  | 10401 LINN STATION RD | LOUISVILLE | KY      | 40223 |      |
| Appr1119   | Appriss Test | 10401 LINN STATION RD | LOUISVILLE | KY      | 40223 | -    |

• **Therapeutic Class Summary.** The Therapeutic Class Summary section displays the prescription count, patient count, and pharmacy count for each drug in each therapeutic class prescribed by the prescriber in the specified timeframe.

| Therapeutic Class Summary |              |               |                |   |
|---------------------------|--------------|---------------|----------------|---|
| Therapeutic Class 4       | Script Count | Patient Count | Pharmacy Count | - |
| OPIATE AGONISTS           | 2            | 2             | 2              | - |

## 5.2 Dispenser Activity Request

The **Dispenser Activity Request** displays a summary of prescriptions dispensed at a specified location as well as the corresponding patient and prescriber information. To generate this report:

1. From the PMP AWARxE Reports page, click **Dispenser Activity Request**.

The Dispenser Activity Request page is displayed as shown on the following page.

| . , .                                                                                                    | o New Insight Reports     |               |
|----------------------------------------------------------------------------------------------------|---------------------------|---------------|
| Request Purpose                                                                                                    |                           |               |
| Investigation Type                                                                                                    | Case Number               | Case Comments |
| ~                                                                                                    |                           |               |
| Primary Drug Category                                                                                                    | Drug Product Name         |               |
| ~                                                                                                    |                           |               |
|                                                                                                    |                           |               |
| Request Criteria                                                                                                    |                           |               |
| Dispenser*                                                                                                    |                           |               |
| Search by                                                                                                    |                           |               |
| DEA Number                                                                                                    |                           |               |
|                                                                                                    |                           |               |
| ○ NCPDP                                                                                                    |                           |               |
| O Dispenser Name                                                                                                    |                           |               |
| Rx Fill Date∗                                                                                                    | Drug                      | Patient       |
| From                                                                                                    | Schedule                  | First Name    |
| 02/17/2020                                                                                                    | ~                         |               |
| То                                                                                                    | Categories                | Last Name     |
| 02/17/2021                                                                                                    | Select to add multiples - |               |
|                                                                                                    | Generic Name              | DOB           |
|                                                                                                    |                           | MM/DD/YYYY    |
|                                                                                                    |                           |               |
|                                                                                                    |                           |               |
|                                                                                                    |                           |               |
| Upload Documentation                                                                                                    |                           |               |
| Upload Documentation<br>Upload documents associated with this searc                                                                                | h request                 |               |
| Upload Documentation<br>Upload documents associated with this searc<br>(e.g. subpoena).                                                            | h request                 |               |
| Upload Documentation<br>Upload documents associated with this searc<br>(e.g. subpoena).<br>Choose files [Max File Size: 15]                        | h request<br>VB]          |               |
| Upload Documentation<br>Upload documents associated with this searc<br>(e.g. subpoena).<br>Choose files [Max File Size: 15]                        | h request<br>VB]          |               |
| Upload Documentation<br>Upload documents associated with this searc<br>(e.g. subpoena).<br>Choose files [Max File Size: 15]                        | h request<br>VB]          |               |
| Upload Documentation<br>Upload documents associated with this searc<br>(e.g. subpoena).<br>Choose files [Max File Size: 15]                        | h request<br>//B]         |               |
| Upload Documentation<br>Upload documents associated with this searc<br>(e.g. subpoena).<br>Choose files<br>[Max File Size: 15]<br>Run on behalf of | h request<br>VB]          |               |

2. Enter the request information, using the table below as a guide, noting that required fields are marked with a red asterisk (\*).

| Field Name               | Description                                                                                                    |
|--------------------------|----------------------------------------------------------------------------------------------------|
| Request Purpose          |                                                                                                    |
| Investigation Type       | Use the drop-down menu to select the type of investigation you are conducting in association with this request (e.g., forgery, questionable activity, person selling Rx drugs, etc.).                                                                                                    |
| Primary Drug<br>Category | Use the drop-down menu to select the primary drug category for the request (e.g., anabolic steroids, barbiturates, etc.).                                                                                                    |
| Case Number              | If applicable, enter the case number with which this request is associated in this field.                                                                                                    |
| Drug Product<br>Name     | Enter the drug name in this field.                                                                                                    |
| Case Comments            | Enter any relevant comments regarding the case in this field.                                                                                                    |
| Request Criteria         | ·                                                                                                    |
| Dispenser*<br>(required) | <ol> <li>Select whether you would like to search for the dispenser by<br/>DEA, NCPDP, or name.</li> </ol>                                                                                                    |
|                          | <ol> <li>Enter the dispenser's DEA number in the <b>DEA Number</b> field;</li> <li>Or</li> </ol>                                                                                                    |
|                          | Enter the dispenser's NCPDP number in the <b>NCPDP</b> field;<br>Or                                                                                                    |
|                          | Enter the dispenser's name in the <b>Name</b> field. You may enter<br>the complete name, or you may click the <b>Partial Search</b><br>checkbox to search by a partial first and/or last name. This<br>option can be helpful when searching hyphenated names or<br>names that are often abbreviated, such as "Will" vs. "William." |
|                          | <b>Note:</b> The Partial Search function requires at least three letters. If the dispenser's name contains only one or two letters, please do not attempt a partial search.                                                                                                    |
| Rx Date*<br>(required)   | <ol> <li>Select whether the system should search by Written Date or<br/>Fill Date.</li> <li>Use the MM/DD/YYYY format to enter the From and To search</li> </ol>                                                                                                    |
|                          | dates, or select a date from the calendar that is displayed when you click in these fields.                                                                                                    |
| Drug                     | • Use the <b>Schedule</b> drop-down menu to search by a specific drug schedule.                                                                                                    |
|                          | • Use the <b>Categories</b> drop-down menu to search by a specific drug category (e.g., anesthetic, cannabinoid, etc.). You may select multiple categories.                                                                                                    |
|                          | • To search by a generic drug name, enter the drug name in the <b>Generic Name</b> field.                                                                                                    |
| Patient                  | If you are searching for a specific patient, you may enter any combination of <b>First Name</b> , <b>Last Name</b> , and <b>DOB</b> .                                                                                                    |
| Upload<br>Documentation  | Click <b>Choose files</b> to attach any necessary or relevant information to the request.                                                                                                    |
| Run on behalf of         | If you are running the report on behalf of another user, click this checkbox. If this checkbox is selected, you must enter the user's complete <b>First Name</b> and <b>Last Name</b> . You may also select the user's                                                                                                    |

Copyright © 2021 Appriss, Inc. All rights reserved.

Do not copy or distribute without the express written permission of Appriss.

| Field Name | Description                                                                                      |
|------------|--------------------------------------------------------------------------------------------------|
|            | role from the <b>As Role</b> drop-down menu and add any comments in the <b>Annotation</b> field. |

3. Once you have finished entering your requested search criteria, click **Run Dispensary Activity**.

**Note:** If you used the **Partial Search** option and the system found multiple dispensers matching your requested search criteria, you will be presented with the Multiple Dispensaries Found picklist.

| ∕lulti<br>our | ple dispensaries found matching y<br>search. | our criteria. Plea | ase select the dispensary or r | efine  |
|---------------|----------------------------------------------|--------------------|--------------------------------|--------|
|               | Name                                         | DEA Number         | Address                        |        |
|               | WAL-MART PHARMACY 10-0652                    | BW0905072          | 3101 E KANSAS AVE              |        |
|               | WAL-MART PHARMACY 10-0346                    | BW2189012          | 719 W 7TH AVE                  |        |
|               | WALGREEN CO.                                 | BW3284457          | 2101 NW TOPEKA BLVD            |        |
|               | WALKER, ERIC D MD                            | BW3848706          | 2319 CORONADO ST               |        |
|               | WAL-MART PHARMACY 10-0043                    | BW4046884          | 521 E CHESTNUT ST              |        |
|               | WAL-MART PHARMACY 10-0242                    | BW4052685          | 310 HEDGE LN                   | -      |
|               | Ref                                          | ine Search Crite   | ria Run Dispensary Ac          | tivitv |

To request the report, click the checkbox next to the correct dispenser(s), then click **Run Dispensary Activity**; or to return to the Dispenser Activity Request page, click **Refine Search Criteria**.

• If the requested search is successful, a message is displayed indicating that the report has been created and will be processed shortly. When the report has completed processing, it will be validated and approved by the MPDR Administrator. Once approved, the requested report will be available in your Reports History. Please refer to <u>Viewing the Dispenser Activity Request</u> for more information.

| $\odot$  | Success<br>Report Created. It will be p | processed shortly.          |               | DISMISS |
|----------|-----------------------------------------|-----------------------------|---------------|---------|
| Dispense | er Activity Request                     | Back to New Insight Reports |               |         |
| Request  | t Purpose                               |                             |               |         |
| Investig | jation Type                             | Case Number                 | Case Comments |         |

• If no dispensers matching your requested search criteria are found, an error message is displayed. Ensure that all criteria were entered correctly before running the report again. You may also retry the search using the **Partial Search** option.

| Could not create report: DEA Number is valid, but it is not in our system. |                             |               |  |  |  |  |
|----------------------------------------------------------------------------|-----------------------------|---------------|--|--|--|--|
| Dispenser Activity Request                                                 | Back to New Insight Reports |               |  |  |  |  |
| Request Purpose                                                            |                             |               |  |  |  |  |
| Investigation Type                                                         | Case Number                 | Case Comments |  |  |  |  |
|                                                                            | <b>v</b>                    |               |  |  |  |  |

#### 5.2.1 Viewing the Dispenser Activity Request

To view your **Dispenser Activity Request** once validated and approved by the MPDR Administrator:

1. Click Menu > Reports History (located under Insight).

The Report Requests page is displayed.

| g                                                                                                    |                                                                                                    |                                           |                                           | P              |                                                                        | <b>Xe</b> <sup>TM</sup><br>1-866-Appris |
|----------------------------------------------------------------------------------------------------|----------------------------------------------------------------------------------------------------|-------------------------------------------|-------------------------------------------|----------------|------------------------------------------------------------------------|-----------------------------------------|
| dvanced Options - REP                                                                                     | ORT TYPE any                                                                                                    |                                           |                                           | Search         |                                                                        |                                         |
| Report Request                                                                                            | s                                                                                                    |                                           |                                           |                |                                                                        |                                         |
| Click on Report Type to view                                                                              | the report                                                                                                    |                                           |                                           |                |                                                                        |                                         |
| Click on Report Type to view                                                                              | the report Key Parameters                                                                                                    | Match Result                              | Requestor                                 | Requestor Role | Request Date                                                           | Status                                  |
| Click on Report Type to view<br>Report Type<br>Dispensary Activity Request                                | the report           Key Parameters           DEA: AB1111119, SK1111119                                                           | Match Result<br>Test Pharmacy             | Requestor<br>Robyn Weaver                 | Requestor Role | Request Date 12/03/2018 8:01 PM                                        | Status<br>Ready                         |
| Click on Report Type to view<br>Report Type<br>Dispensary Activity Request<br>Dispensary Activity Request | the report           Key Parameters           DEA: AB1111119, SK1111119           DEA: BW0905072, BW2189012, BW4046884, BW4052685 | Match Result<br>Test Pharmacy<br>No Match | Requestor<br>Robyn Weaver<br>Robyn Weaver | Requestor Role | Request Date           12/03/2018 8:01 PM           12/03/2018 7:57 PM | Status<br>Ready<br>Ready                |

2. Click the link in the **Report Type** column for the report you wish to view. The most recent report requests are displayed at the top of the list.

The Dispenser Activity Report is displayed and contains the following sections:

- **Header.** The report header contains the case information you entered when you created the request as well as the date the report was prepared and the date range for the request. If enabled by your State Administrator, you can:
  - Click Add Note in the Report Note field to add a note to the report.
  - Click **Download PDF** or **Download CSV** to download a PDF or CSV version of the report.
  - Click **Share Report** to share the report with another active user.

| Dispenser Activity Report                                                                          |                                                  |
|----------------------------------------------------------------------------------------------------|--------------------------------------------------|
| Investigation Type:<br>Case Number:<br>Primary Drug Category:<br>Drug Product Name:<br>Case Notes: | Agency:<br>Contact:<br>Role:<br>Phone:<br>Email: |
| Report Prepared: 02/05/2021<br>Date Range: 02/05/2020 – 02/05/2021<br>Report Note: Add Note        | Download CDF Download CDV Share Report           |

• **Dispenser Information.** The Dispenser Information section contains the search criteria you entered for the dispenser as well as any additional demographic information associated with that dispenser (e.g., DEA number, name, address, etc.).

| Test Pharmacy                          |                     |             |                     |            |
|----------------------------------------|---------------------|-------------|---------------------|------------|
| Street Address<br>123 EAST MAIN STREET | City<br>MAINESVILLE | State<br>NM | <b>Zip</b><br>54321 |            |
| Report Criteria<br>Street Address      | City                | State       | Zin                 | DEA Number |
| 123 EAST MAIN STREET                   | MAINESVILLE         | NM          | 54321               | AB1111119  |

• **Summary.** The Summary section provides an overview of the total number of prescriptions, patients, and prescribers for the dispenser for the specified timeframe.

| Summary       |   |
|---------------|---|
| Prescriptions | 7 |
| Patients      | 5 |
| Prescribers   | 3 |
|               |   |

• **Dispenser Activity.** The Dispenser Activity section displays information related to each prescription dispensed by the dispenser within the specified timeframe, including patient information and prescriber name.

| Dispenser Activity |        |    |            |   |            |                              |   |      |   |          |                 |                    |         |      |             |   |   |
|--------------------|--------|----|------------|---|------------|------------------------------|---|------|---|----------|-----------------|--------------------|---------|------|-------------|---|---|
| Last               | First  | \$ | DOB        | ŧ | Fill Date  | Drug Name                    | ÷ | Qty  | ŧ | Supply 🗘 | Written Date  🖨 | Prescriber Name    | Rx #    | \$ I | Pymt Type   | ÷ | * |
| TestPatient        | Animal |    | 01/01/1900 |   | 12/03/2018 | DIAZEPAM POWDER              | Ħ | 4.0  |   | 30       | 12/03/2018      | Jane Smith         | 123456  | 1    | Private Pay |   |   |
| Testpatient        | Polly  |    | 01/01/1900 |   | 12/03/2018 | KADIAN ER 200 MG CAPSULE     |   | 1.0  |   | 30       | 12/03/2018      | Bob Testprescriber | 99991   | 1    | Private Pay |   |   |
| Testpatient        | Polly  |    | 01/01/1900 |   | 12/03/2018 | PROPRANOLOL 20 MG TABLET     |   | 5.0  |   | 30       | 12/03/2018      | Bob Testprescriber | 99991   | 1    | Private Pay |   |   |
| Testpatient        | Polly  |    | 01/01/1900 |   | 12/03/2018 | PROPRANOLOL 20 MG TABLET     |   | 1.0  |   | 30       | 12/03/2018      | Bob Testprescriber | 99991   | 1    | Private Pay |   |   |
| Testpatient        | Polly  |    | 01/01/1900 |   | 12/03/2018 | BUTALBITAL COMPOUND CAPSULE  |   | 5.0  |   | 30       | 12/03/2018      | Bob Testprescriber | 99991   | 1    | Private Pay |   |   |
| Testpatient        | Dave   |    | 01/01/1900 |   | 12/03/2018 | PHENOBARBITAL 16.2 MG TABLET |   | 30.0 | 0 | 30       | 12/03/2018      | Test Prescriber    | 9999911 | 1    | Private Pay |   |   |
| Testpatient        | Dave   |    | 01/01/1900 |   | 12/03/2018 | DIAZEPAM POWDER              |   | 4.0  |   | 30       | 12/03/2018      | Test Prescriber    | 9999911 | 1    | Private Pay |   |   |
| Patient            | Test   |    | 01/01/1900 |   | 11/06/2018 | DIDANOSINE DR 250 MG CAPSULE |   | 1.0  |   | 30       | 11/06/2018      | Test Prescriber    | 999978  | 1    | Private Pay |   |   |
| Patient            | Test   |    | 01/01/1901 |   | 03/14/2018 | PROZAC 20 MG PULVULE         |   | 30.0 | 0 | 30       | 03/13/2018      | Test Doctor        | 98765   |      | Comm Ins    |   | Ļ |

• **Prescribers.** The Prescribers section displays information for all prescribers for whom the dispenser filled a prescription within the specified timeframe.

| Prescribers          |         |      |       |     |     |
|----------------------|---------|------|-------|-----|-----|
| Prescriber Full Name | Address | City | State | Zip | ¢ ^ |
| Test Doctor          |         |      |       |     |     |
| Test Prescriber      |         |      |       |     |     |
| Jane Smith           |         |      |       |     | *   |

• **Therapeutic Class Summary.** The Therapeutic Class Summary section displays the prescription count, patient count, and prescriber count for each drug in each therapeutic class dispensed by the dispenser in the specified timeframe.

| Therapeutic Class Summary                 |              |               |                  |   |  |  |  |  |
|-------------------------------------------|--------------|---------------|------------------|---|--|--|--|--|
| Therapeutic Class 4                       | Script Count | Patient Count | Prescriber Count | ^ |  |  |  |  |
|                                           | 2            | 2             | 1                |   |  |  |  |  |
| BETA-ADRENERGIC BLOCKING AGENTS           | 2            | 1             | 1                |   |  |  |  |  |
| BARBITURATES (ANXIOLYTIC, SEDATIVE/HYP)   | 1            | 1             | 1                |   |  |  |  |  |
| BENZODIAZEPINES (ANXIOLYTIC, SEDATIV/HYP) | 2            | 2             | 2                |   |  |  |  |  |
| SELECTIVE-SEROTONIN REUPTAKE INHIBITORS   | 1            | 1             | 1                |   |  |  |  |  |
| SALICYLATES                               | 1            | 1             | 1                | - |  |  |  |  |

### 5.3 Investigative Patient Request

The **Investigative Patient Request** allows you to request searches for a single patient or multiple patients by name, identification number, or address. To generate this report:

1. From the PMP AWARxE Reports page, click **Investigative Patient Request**.

The Investigative Patient Request page is displayed as shown on the following page.

#### Montana Prescription Drug Registry (MPDR) PMP AWARxE Law Enforcement User Guide

| Investigative Patient Reques                                                   | t Back to New                                           | Insight Reports                |              |               |  |
|--------------------------------------------------------------------------------|---------------------------------------------------------|--------------------------------|--------------|---------------|--|
| Request Purpose                                                                |                                                         |                                |              |               |  |
| Investigation Type                                                             |                                                         | Case Number                    |              | Case Comments |  |
|                                                                                | v                                                       |                                |              |               |  |
| Driment Data Ontennet                                                          |                                                         | Dave Desiduat Marsa            |              |               |  |
| Primary Drug Category                                                          |                                                         | Drug Product Name              |              |               |  |
|                                                                                | Y                                                       |                                |              |               |  |
|                                                                                |                                                         |                                |              |               |  |
| Request Criteria                                                               |                                                         |                                |              |               |  |
| Patient*                                                                       |                                                         |                                |              |               |  |
| Search for a patient using:                                                    | Specific Pa                                             | tient Info                     |              |               |  |
| To search for a nationt record, enter                                          | <ul> <li>Alias Name</li> <li>any information</li> </ul> | (S)<br>that is known about the | nationt      |               |  |
| First Name                                                                     | Loot Name                                               |                                | Date of Ridh |               |  |
| Filst Name                                                                     | Last Name                                               |                                |              |               |  |
| Partial Search                                                                 | Partial Sea                                             | arch                           |              |               |  |
|                                                                                |                                                         |                                |              |               |  |
| Street Address: Requires either Cit                                            | y/State or Zip                                          |                                |              |               |  |
| i.e 4300 N Broadway                                                            |                                                         |                                |              |               |  |
| City                                                                           | State                                                   | Zip Code                       |              |               |  |
|                                                                                |                                                         | v                              |              |               |  |
| Phono Number                                                                   |                                                         |                                |              |               |  |
|                                                                                |                                                         |                                |              |               |  |
| (000) 000-0000                                                                 |                                                         |                                |              |               |  |
| Identification Number                                                          |                                                         |                                |              |               |  |
| Search records associated with t<br>Search records associated with t           | the identification r                                    | umber of the patient           |              |               |  |
| <ul> <li>Search records associated with t<br/>Identification Number</li> </ul> | the identification r                                    | umber of the person pi         | icking up    |               |  |
|                                                                                |                                                         |                                |              |               |  |
| Partial Search                                                                 |                                                         |                                |              |               |  |
|                                                                                |                                                         |                                |              |               |  |
| Rx Date*                                                                       | [                                                       | Schedule                       |              |               |  |
| Date Type: 🔘 Written Date 🖲                                                    | Fill Date                                               |                                | *            |               |  |
| From                                                                           |                                                         |                                |              |               |  |
| 12/03/2017                                                                     |                                                         |                                |              |               |  |
| То                                                                             |                                                         |                                |              |               |  |
| 12/03/2018                                                                     |                                                         |                                |              |               |  |
|                                                                                |                                                         |                                |              |               |  |
| Upload Documentation                                                           |                                                         |                                |              |               |  |
| Upload documents associated with th<br>(e.g. subpoena).                        | ns search request                                       |                                |              |               |  |
|                                                                                |                                                         |                                |              |               |  |
| Choose files [Max File Si                                                      | ze: 15MB]                                               |                                |              |               |  |
|                                                                                |                                                         |                                |              |               |  |
| Search                                                                         |                                                         |                                |              |               |  |
|                                                                                |                                                         |                                |              |               |  |

2. Enter the request information, using the table below as a guide, noting that required fields are marked with a red asterisk (\*).

| Field Name               | Description                                                                                                    |
|--------------------------|----------------------------------------------------------------------------------------------------|
| Request Purpose          |                                                                                                    |
| Investigation<br>Type    | Use the drop-down menu to select the type of investigation you are conducting in association with this request (e.g., forgery, questionable activity, person selling Rx drugs, etc.). |
| Primary Drug<br>Category | Use the drop-down menu to select the primary drug category for the request (e.g., anabolic steroids, barbiturates, etc.).                                                             |
| Case Number              | If applicable, enter the case number with which this request is associated in this field.                                                                                             |
| Drug Product<br>Name     | Enter the drug name in this field.                                                                                                    |
| Case Comments            | Enter any relevant comments regarding the case in this field.                                                                                                    |

Copyright  ${
m C}$  2021 Appriss, Inc. All rights reserved.

Do not copy or distribute without the express written permission of Appriss.

| Field Name              | Description                                                                                                    |
|-------------------------|----------------------------------------------------------------------------------------------------|
| Request Criteria        |                                                                                                    |
| Patient*<br>(required)  | 1. Select whether you are searching for <b>Specific Patient Info</b> or <b>Alias Name(s)</b> .                                                                                                    |
|                         | 2. Enter any known information about the patient or alias.                                                                                                    |
|                         | <ul> <li>If you selected the Specific Patient Info option, you may<br/>enter any combination of First Name, Last Name, Date of<br/>Birth, Street Address, City, State, Zip Code, and Phone<br/>Number.</li> </ul>                                                                                                    |
|                         | You may also choose to search by identification number. If<br>you choose this option, select whether you would like to<br>search for <b>records associated with the identification number</b><br><b>of the patient</b> OR <b>records associated with the identification</b><br><b>number of the person picking up</b> .                                                             |
|                         | Identification Number                                                                                                    |
|                         | Search records associated with the identification number of the patient     Search records associated with the identification number of the person picking up     Identification Number     Partial Search                                                                                                    |
|                         | <ul> <li>If you selected the Alias Name(s) option, you may enter up to<br/>four alias names and DOBs.</li> </ul>                                                                                                    |
|                         | <b>Note:</b> When submitting a search request for the patient's or alias's name or identification number, you may enter the complete name or ID number, or you may click the <b>Partial Search</b> checkbox to search by a partial name or ID number. This option can be helpful when searching hyphenated names or names that are often abbreviated, such as "Will" vs. "William." |
|                         | The Partial Search function requires at least three characters. If                                                                                                    |
|                         | the patient's name contains only one or two letters, please do not attempt a partial search.                                                                                                    |
| Rx Date*<br>(required)  | 1. Select whether the system should search by Written Date or Fill Date.                                                                                                    |
|                         | <ol> <li>Use the MM/DD/YYYY format to enter the From and To search<br/>dates, or select a date from the calendar that is displayed when<br/>you click in these fields.</li> </ol>                                                                                                    |
| Drug                    | Use the <b>Schedule</b> drop-down menu to search by a specific drug schedule.                                                                                                    |
| Upload<br>Documentation | Click <b>Choose files</b> to attach any necessary or relevant information to the request.                                                                                                    |

#### 3. Once you have finished entering your requested search criteria, click **Search**.

A message is displayed indicating that the report has been created and will be processed shortly. When the report has completed processing, it will be validated and approved by the MPDR Administrator. Once approved, the requested report will be available in your Reports History. Please refer to <u>Viewing the Investigative Patient Request</u> for more information.

#### 5.3.1 Viewing the Investigative Patient Request

To view your **Investigative Patient Request** once validated and approved by the MPDR Administrator:

1. Click Menu > Reports History (located under Insight).

The Report Requests page is displayed.

| isight > Reports History     |                                                 |               |              | PI             |                    | <b>хе</b> тм<br>1-866-Арргізз |
|------------------------------|-------------------------------------------------|---------------|--------------|----------------|--------------------|-------------------------------|
| Advanced Options - REPO      | RT TYPE any                                     |               |              | Search         |                    |                               |
| Report Requests              | e report                                        |               |              |                |                    |                               |
| Report Type                  | Key Parameters                                  | Match Result  | Requestor    | Requestor Role | Request Date       | Status                        |
| Investigative Search Request | First Name: joh, Last Name: doe                 | 2 Patients    | Robyn Weaver |                | 12/03/2018 8:23 PM | Ready                         |
| Dispensary Activity Request  | DEA: AB1111119, SK1111119                       | Test Pharmacy | Robyn Weaver |                | 12/03/2018 8:01 PM | Ready                         |
| Dispensary Activity Request  | DEA: BW0905072, BW2189012, BW4046884, BW4052685 | No Match      | Robyn Weaver |                | 12/03/2018 7:57 PM | Ready                         |
|                              |                                                 |               |              |                |                    |                               |

2. Click the link in the **Report Type** column for the report you wish to view. The most recent report requests are displayed at the top of the list.

The Investigative Patient Results page is displayed. This page contains a list of any patients found matching your requested searching criteria.

| Investigative Patient R                         | Results                                   |                                          |
|-------------------------------------------------|-------------------------------------------|------------------------------------------|
| Refine Search<br>2 matches found                |                                           |                                          |
| Select All<br>Select patient(s) to include in t | the report                                |                                          |
| 🔲 john doe                                      | Date of Birth: 2018-11-01 Gender: unknown | 914 W. CARLISLE AVE SPOKANE WA 99205     |
| JOHN DOE                                        | Date of Birth: 1900-01-01 Gender: male    | 832 NOT REAL PATIENT DR WICHITA KS 67205 |
| Run Report                                      |                                           |                                          |

3. Click the checkbox next to the correct patient(s), then click Run Report.

**Note:** If your requested search did not find any patients matching your search criteria, your Reports History will indicate **0** Patients in the Match Result column. For documentation purposes, you can still view the blank report.

| Report Requests Click on Report Type to view the report |                                         |              |                 |                |                    |        |  |  |  |
|---------------------------------------------------------|-----------------------------------------|--------------|-----------------|----------------|--------------------|--------|--|--|--|
| Report Type                                             | Key Parameters                          | Match Result | Requestor       | Requestor Role | Request Date       | Status |  |  |  |
| Investigative Search Request                            | First Name: joh, Last Name: doe         | 2 Patients   | Rolp: Weever    |                | 12/03/2018 2:50 PM | Ready  |  |  |  |
| Investigative Search Request                            | Identifier: DL12                        | 1 Patients   | Thinky (Teases) |                | 12/03/2018 2:46 PM | Ready  |  |  |  |
| Investigative Search Request                            | First Name: wil, Last Name: testpatient | 0 Patients   | Rolp: Terre     |                | 12/03/2018 2:44 PM | Ready  |  |  |  |
| Investigative Search Request                            | Identifier: DL12                        | 0 Patients   | Histor (Press)  |                | 12/03/2018 2:44 PM | Ready  |  |  |  |

The Investigative Patient Report is displayed and contains the following sections:

- **Header.** The report header contains the case information you entered when you created the request as well as the date the report was prepared and the date range for the request. If enabled by your State Administrator, you can:
  - Click Add Note in the Report Note field to add a note to the report.

 Click **Download PDF** or **Download CSV** to download a PDF or CSV version of the report.

| Investigative Patient Report                                                                       |                                                  |                                      |                  |                     |
|----------------------------------------------------------------------------------------------------|--------------------------------------------------|--------------------------------------|------------------|---------------------|
| Investigation Type:<br>Case Number:<br>Primary Drug Category:<br>Drug Product Name:<br>Case Notes: | Agency:<br>Contact:<br>Role:<br>Phone:<br>Email: | Janahan Puttar<br>Janahan Puttar@pti |                  |                     |
| Report Prepared: 02/05/2021<br>Date Range: 02/05/2020 – 02/05/2021<br>Report Note: Add Note        |                                                  |                                      | Jan Download PDF | CSV<br>Download CSV |

• **Patient Information.** The Patient Information section displays the requested search criteria used to search for the patient as well as all known patient names, birthdates, and addresses that have been linked to the patient for whom you requested.

| e john doe      | DOB: 11/01/2018 | Gender: unknown | Patient Address One | 2: 914 W. CARLISLE AVE               |
|-----------------|-----------------|-----------------|---------------------|--------------------------------------|
| Linked Record   | s               |                 |                     |                                      |
| Name            | DOB             | ID              | Gender              | Address                              |
| john doe        | 11/01/2018      | 1               | unknown             | 914 W. CARLISLE AVE SPOKANE WA 99205 |
| Report Criteria |                 |                 |                     |                                      |
| First Name      | Last Name       | Rx Date From    | Rx Date To          |                                      |
| joh             | doe             | 2017-12-03      | 2018-12-03          |                                      |

- The Linked Records table can represent instances of a patient with multiple addresses, misspellings of names, etc.
- The ID column of the Linked Records table provides an ID number that corresponds to the ID column in the Prescriptions section of the report, allowing you to match the patient in the Linked Records table with the appropriate prescription.
- **Summary.** The Summary section provides an overview of the total number of prescriptions, prescribers, and pharmacies for the patient for the specified timeframe, including opioid and buprenorphine intake.

| Summary             |   |                                    |                |                   |     |
|---------------------|---|------------------------------------|----------------|-------------------|-----|
| Summary             |   | Opioids* (excluding buprenorphine) | Buprenorphine* |                   |     |
| Total Prescriptions | 1 | Current Qty                        | 0.6            | Current Qty       | 0.0 |
| Total Private Pay   | 0 | Current MME/day                    | 24.0           | Current mg/day    | 0.0 |
| Total Prescribers   | 1 | 30 Day Avg MME/day                 | 5.6            | 30 Day Avg mg/day | 0.0 |
| Total Pharmacies    | 1 |                                    |                |                   |     |
|                     |   |                                    |                |                   |     |

• **Prescriptions.** The Prescriptions section displays information related to each prescription issued to the patient within the specified timeframe.

| Prescriptio | ons      |      |      |            |                           |             |       |        |              |        |            |           |            |           |    |
|-------------|----------|------|------|------------|---------------------------|-------------|-------|--------|--------------|--------|------------|-----------|------------|-----------|----|
| illed 🗘 F   | Pickup 🖨 | ID 🖨 | DS 🗧 | Written 🗘  | Drug                      | <b>\$</b> G | ату 🖨 | Days 🖨 | Prescriber 🗘 | Rx # 4 | Pharmacy   | Refills 🖨 | Daily Dose | Pymt Type | \$ |
| 1/27/2018   |          | 1    | A    | 11/27/2018 | OXYCONTIN ER 80 MG TABLET | 2           | 2.0   | 10     | Test ELWIN   | 77     | drug store | 0         | 24.0 MME   | Comm Ins  |    |

 The ID column corresponds with the ID column in the Linked Records table in the Patient Information section of the report, allowing you to match the patient with the appropriate prescription. • **Prescribers.** The Prescribers section displays information for all prescribers who issued a prescription to the patient within the specified timeframe.

| Prescribers |           |        |         |       |       |    |
|-------------|-----------|--------|---------|-------|-------|----|
| Name        | Address 🗘 | City 🗘 | State 🗢 | Zip 💠 | Phone | \$ |
| Test ELWIN  |           |        |         |       |       | Ŧ  |

• **Dispensers.** The Dispensers section displays information for all dispensers who filled a prescription for the patient within the specified timeframe.

| Dispensers |                |            |         |       |            |    |
|------------|----------------|------------|---------|-------|------------|----|
| Pharmacy 🗢 | Address 🗢      | City       | State 🗢 | Zip 🗢 | Phone      | \$ |
| drug store | 1111 W 10TH ST | LOUISVILLE | KY      | 40229 | 5155155151 | -  |

• **Therapeutic Class Summary.** The Therapeutic Class Summary section displays the prescription count, dispenser count, and prescriber count for each drug in each therapeutic class prescribed to the patient in the specified timeframe.

| Therapeutic Class Summary      |              |                  |                  |                |                   |   |  |
|--------------------------------|--------------|------------------|------------------|----------------|-------------------|---|--|
| Therapeutic Class 4            | Script Count | Dispensary Count | Prescriber Count | Total Quantity | Total Days Supply | * |  |
| DPIATE AGONISTS 1 1 1 2.0 10 🗸 |              |                  |                  |                |                   |   |  |

## 5.4 Patient History Request

The **Patient History Request** displays a list of all AWARxE and Gateway users who searched for a prescription history report on the identified patient during the specified timeframe. To generate this report:

1. From the PMP AWARxE Reports page, click **Patient History Request**.

The Patient History Request page is displayed.

| Patient First Name:*                                                                                                    | Patient Last Name:*                                     |                                                                      |
|----------------------------------------------------------------------------------------------------|---------------------------------------------------------|----------------------------------------------------------------------|
| Patient DOB:*                                                                                                    |                                                         |                                                                      |
| MM/DD/YYYY                                                                                                    |                                                         |                                                                      |
| From:                                                                                                    | To:                                                     |                                                                      |
|                                                                                                    |                                                         |                                                                      |
| 02/17/2020<br>If you would like to exclude<br>make a selection below.<br>Healthcare Professional<br>Agency Administration                                                              | 02/17/2021<br>searches performed by users of specific r | ole categories from displaying on the Patient History Report, please |
| 02/17/2020<br>If you would like to exclude make a selection below.<br>Healthcare Professional<br>Agency Administration<br>Restricted Admin<br>Law Enforcement                          | 02/17/2021<br>searches performed by users of specific r | ole categories from displaying on the Patient History Report, please |
| 02/17/2020<br>If you would like to exclude make a selection below.<br>Healthcare Professional<br>Agency Administration<br>Restricted Admin<br>Law Enforcement<br>Other                 | 02/17/2021<br>searches performed by users of specific r | ole categories from displaying on the Patient History Report, please |
| 02/17/2020<br>If you would like to exclude make a selection below.<br>Healthcare Professional<br>Agency Administration<br>Restricted Admin<br>Law Enforcement<br>Other<br>System Admin | 02/17/2021<br>searches performed by users of specific r | ole categories from displaying on the Patient History Report, please |

- 2. Enter the patient's complete First Name, Last Name, and DOB.
- 3. Enter the report timeframe in the From and To fields.
- 4. If you would like to exclude searches performed by users in specific role categories from displaying on the Patient History Report, click the checkbox next to those roles.
- 5. Once you have entered all requested search criteria, click **Run Patient History Request**.

A message is displayed indicating that the report has been created and will be processed shortly. When the report has completed processing, it will be validated and approved by the MPDR Administrator. Once approved, the requested report will be available in your Reports History. Please refer to <u>Viewing the Patient History Request</u> for more information.

#### 5.4.1 Viewing the Patient History Request

To view your **Patient History Request** once validated and approved by the MPDR Administrator:

1. Click Menu > Reports History (located under Insight).

The Report Requests page is displayed.

| Insight > Reports History    |                                  |              |              | PT             |                    | <b>Xe</b> <sup>TM</sup><br>1-866-Appris |
|------------------------------|----------------------------------|--------------|--------------|----------------|--------------------|-----------------------------------------|
| Advanced Options - REPOR     | RT TYPE any                      |              |              | Search         |                    |                                         |
| Report Requests              | ie report                        |              |              |                |                    |                                         |
| Report Type                  | Key Parameters                   | Match Result | Requestor    | Requestor Role | Request Date       | Status                                  |
| Patient History Request      | Patient Name: john doe           | 134 Requests | Robyn Weaver |                | 12/03/2018 9:25 PM | Ready                                   |
| Investigative Search Request | First Name: john, Last Name: doe | 2 Patients   | Robyn Weaver |                | 12/03/2018 9:23 PM | Ready                                   |
| Patient History Request      | Patient Name: will smith         | 0 Requests   | Robyn Weaver |                | 12/03/2018 9:20 PM | Ready                                   |
|                              |                                  |              |              |                |                    |                                         |

2. Click the link in the **Report Type** column for the report you wish to view. The most recent report requests are displayed at the top of the list.

The Patient History Results page is displayed and contains the following sections:

 Header. The report header contains the date the report was prepared and the date range for the request. If enabled by your State Administrator, you can click Download PDF or Download CSV to download a PDF or CSV version of the report.

| Patient History Results                                            |              |                     |
|--------------------------------------------------------------------|--------------|---------------------|
| Report Prepared: 12/03/2018<br>Date Range: 12/03/2017 – 12/03/2018 | Download PDF | CSV<br>Download CSV |
|                                                                    |              |                     |

• **Patient Information.** The Patient Information section displays the search criteria used to search for the patient.

| john doe        |  |
|-----------------|--|
| Report Criteria |  |
| DOB             |  |
| 01/01/1900      |  |
|                 |  |

• **Patient History.** The Patient History section displays information about the patient (first name, last name, and date of birth) as well as information about all AWARxE and Gateway users who requested a report on the patient during the specified timeframe, including the requestor's first name, last name, and user role; date of the request; and request source (AWARxE or Gateway).

| Patient His       | story              |             |                     |                      |                                |                     |                    |    |
|-------------------|--------------------|-------------|---------------------|----------------------|--------------------------------|---------------------|--------------------|----|
| Patient Last Name | Patient First Name | Patient DOB | Requestor Last Name | Requestor First Name | User Role                      | Date                | ÷ Requestor Source | \$ |
| doe               | john               | 01/01/1900  | REVIEWEE            | PEER                 | Prescriber Delegate - Licensed | 11/30/2018 03:17 PM | AWAR×E             |    |
| doe               | john               | 01/01/1900  | REVIEWEE            | PEER                 | Prescriber Delegate - Licensed | 11/30/2018 03:07 PM | AWARXE             |    |
| doe               | john               | 01/01/1900  | Willis              | Stephen              |                                | 11/28/2018 10:12 AM | AWAR×E             |    |
| doe               | john               | 01/01/1900  | WILLIS              | STEPHEN              | Licensed Social Worker         | 11/27/2018 06:25 PM | AWARXE             |    |
| doe               | john               | 01/01/1900  | Admin               | Jordan               | Admin                          | 11/20/2018 03:23 PM | AWAR×E             |    |
| doe               | john               | 01/01/1900  | Porter              | Jonathan             |                                | 11/15/2018 05:54 PM | AWARXE             |    |
| doe               | john               | 01/01/1900  | Crawford            | Jordan               |                                | 11/07/2018 02:45 PM | AWAR×E             |    |
| doe               | john               | 01/01/1900  | Chinnathambi        | Usha                 |                                | 11/07/2018 02:22 PM | AWAR×E             |    |
| doe               | john               | 01/01/1900  | Chinnathambi        | Usha                 |                                | 11/07/2018 02:20 PM | AWAR×E             |    |
| doe               | john               | 01/01/1900  | Chinnathambi        | Usha                 |                                | 11/07/2018 02:19 PM | AWAR×E             |    |
| doe               | john               | 01/01/1900  | Crawford            | Jordan               |                                | 11/07/2018 02:08 PM | AWAR×E             |    |
| doe               | john               | 01/01/1900  | Crawford            | Jordan               |                                | 11/07/2018 02:04 PM | AWAR×E             |    |
| doe               | john               | 01/01/1900  | Crawford            | Jordan               |                                | 11/07/2018 02:03 PM | AWARXE             |    |
| doe               | john               | 01/01/1900  | Crawford            | Jordan               |                                | 11/07/2018 02:03 PM | AWAR×E             |    |
| doe               | john               | 01/01/1900  | Police              | Local                | Local                          | 11/06/2018 02:55 PM | AWAR×E             |    |
| doe               | john               | 01/01/1900  | Crawford            | Jordan               |                                | 10/30/2018 04:06 PM | AWAR×E             |    |
| doe               | john               | 01/01/1900  | Porter              | Jonathan             |                                | 10/29/2018 07:56 PM | AWAR×E             |    |

## 6 Assistance and Support

## 6.1 Technical Assistance

If you need additional help with any of the procedures outlined in this guide, you can:

- Contact Appriss Health at 1-833-307-0309;
   OR
- Create a support request at the following URL: <u>https://apprisspmp.zendesk.com/hc/en-us/requests/new</u>.

Technical assistance is available 24 hours per day, 7 days per week, 365 days per year.

### 6.2 Administrative Assistance

If you have non-technical questions about the Montana Prescription Drug Registry, please contact:

Montana Prescription Drug Registry Phone: 406-841-2240 Email: dlibsdmpdr@mt.gov

For additional information, go to the MPDR webpage at: <u>www.mpdr.mt.gov</u>

### 6.3 MPDR Statute and Rule Resources

Please see Montana Administrative Code (MCA) 37-7-1501 through 1515 by clicking <u>here</u>.

Please see Administrative Rules of Montana (ARM) 24.174.1701 through 1715 by clicking <u>here</u>.

## 7 Document Information

## 7.1 Disclaimer

Appriss has made every effort to ensure the accuracy of the information in this document at the time of printing; however, information is subject to change.

## 7.2 Change Log

| Version        | Date       | Chapter/Section | Change Made          |  |  |  |
|----------------|------------|-----------------|----------------------|--|--|--|
| Draft Versions |            |                 |                      |  |  |  |
| 1.0            | 05/19/2021 | N/A             | N/A; initial version |  |  |  |